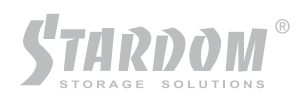

# SR5650-4S-U3D SR7650-4S-U3D User Manual

# Series SOHC

# Introduction

# **About this Manual**

Thank you for using the product of RAIDON Technology Inc.

This user manual will introduce the STARDOM SCSI series products and will also give you a brief understanding of how the RAID operates. The information in the manual has been thoroughly checked before publication, but may not conform to the product actually delivered. Actual product specifications depend on the product shipped to you. Any update in the specifications or product-related information shall not be subject to further notice. For the latest information on the product, please visit the website at www.stardom.com.tw or directly consult with your contact window of our sales.

If you have any questions on STARDOM products or need the latest product information, user manual or firmware, please contact us at supporting@raidon.com.tw and we will get back to you as soon as possible.

Notice: RAIDON Technology Inc. only provides technical support and service to STARDOM direct customers. For end users or non-direct customers, please contact your distributor for better support and prompt responses. If your product is not purchased directly from STARDOM, please do not contact us directly since you may not get any reply.

All the product information in this manual is the property of RAIDON Technology Inc. All rights reserved.

# SR7650-4S-U3D Quick Installation Guide

# 1. Package Contents

After you open the outer package, make sure that the following items are in the box:

- SR7650-4S-U3D product body
- AC Power Cord
- RS-232 Port Cable
- CD
- User Manual
- Accessory Kit

# 2. Hardware Installation

Please follow the procedure below to complete the hardware installation of SR7650-4S-U3D:

Step 1 Open the outer package and take out the product body. (Make sure the related accessories and the product body are not damaged or missing. If you have any questions, contact the distributor or sales)

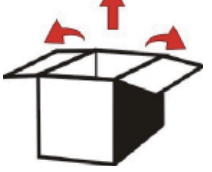

Step 2 Mount the product to the rack. Make sure that the fan is not blocked and there is appropriate space around for heat dissipation. (Do not place the product nearby water area or any environment that may cause damage to the product)

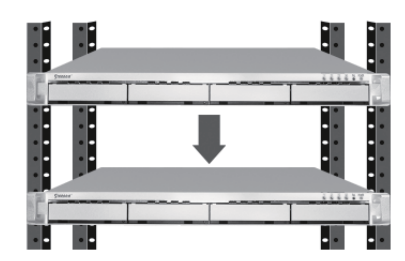

Step 3 Take out the tray and install your hard disk in it. Make sure to fasten the hard disk securing screws to prevent damages caused by unnecessary movement.

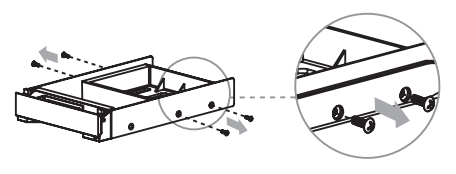

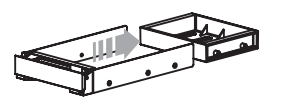

Step 4 Once the installation is completed, insert the tray back and fix it firmly in the proper place.

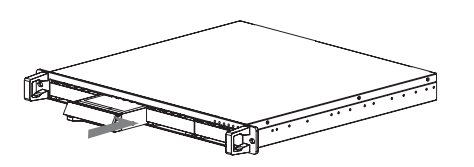

Step 5 Connect the cables to the corresponding jacks. Make sure that you have connected the corresponding cables and devices to two SCSI ports, one LAN or RS-232 port and four eSATA ports (optional). Then connect the power cord.

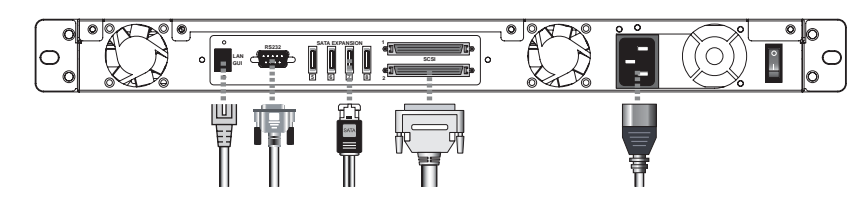

Step 6 Hardware installation is completed. You can power on the system to start the related setup and application.

You can use related management interfaces to make the respective configurations. Please refer to section 2.3

## 3. Login

SR7650-4S-U3D supports three types of connection for administration login: Web GUI, RS232 and SSH, respectively. Refer to section 2.3 in the user manual for details. The following descriptions use Web GUI as the example:

Before getting started, make sure the related network port is connected. If you want to use a static IP address, make sure the IP address is not conflicting with other IP address. You can use the "ping" command to verify if IP address confliction occurs.

The default IP address of SR7650-4S-U3D is 192.168.0.1. The following instructions describe how to start your initial setup by congifuring a static IP address in Windows XP system.

Step 1 First, verify if IP address confliction occurs. Click Start→Run→Input ping xxx.xxx.xxx (the IP address you are going to use). If you get a reply of "Request time out.", then you can use the IP address. It is recommend that you may also consult with your MIS personnel directly for the related IP address information.

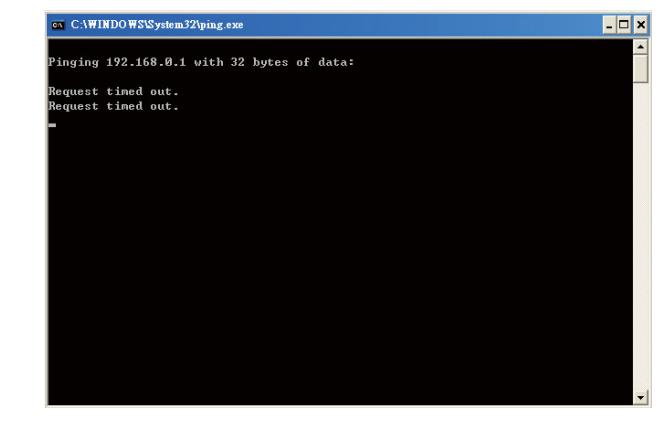

Step 2 Configure the domain. Click Start—Settings—Network Connections. A dialog window for your current network connection will pop up. Select "Network Connections" and then click "Properties".

| General | Support     |         |                       |
|---------|-------------|---------|-----------------------|
| Conne   | ection      |         |                       |
| Statu   | 45:         | Limit   | ed or no connectivity |
| Dura    | tion:       |         | 00:08:29              |
| Spee    | ed:         |         | 1.0 Gbps              |
| More    | information |         |                       |
|         |             | Sent —  | - Received            |
| Pack    | iets:       | 88      | 14                    |
| Prope   | erties      | Disable |                       |
|         |             |         |                       |
|         |             |         | Close                 |

Step 3 Select "Internet Protocol (TCP/IP)" and click "Properties". A window for IP address settings will pop up.

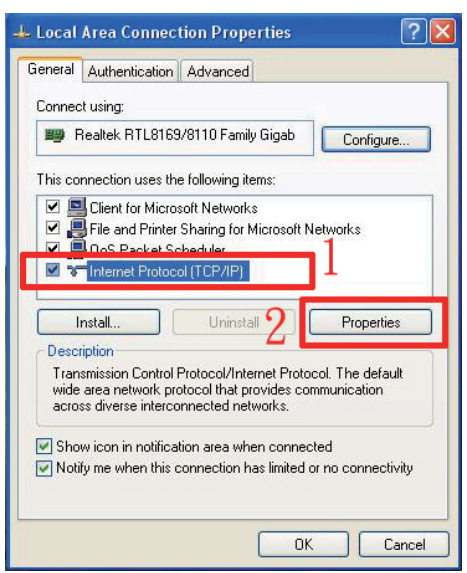

Step 4 Configure the IP address, subnet mask, gateway and DNS. You can consult with the MIS personnel in your company for the related IP address.

| ou can get IP settings assigned<br>iis capability. Otherwise, you ne<br>ie appropriate IP settings. | l automatically if your network supports<br>ed to ask your network administrator fo |
|----------------------------------------------------------------------------------------------------|-------------------------------------------------------------------------------------|
| 🔘 Obtain an IP address autor                                                                        | natically                                                                           |
| Use the following IP addres                                                                         | \$.                                                                                 |
| IP address:                                                                                         | 192.168.0.10                                                                        |
| Subnet mask:                                                                                        | 255 . 255 . 255 . 0                                                                 |
| Default gateway:                                                                                    | 192 . 168 . 0 . 10                                                                  |
| Obtain DNS server address                                                                           | automatically                                                                       |
| Use the following DNS serv                                                                          | rer addresses:                                                                      |
| Preferred DNS server:                                                                               | 192.168.0.10                                                                        |
| Alternate DNS server:                                                                               | 192.168.0.11                                                                        |
|                                                                                                    |                                                                                     |

Step 5 After the configuration, click "OK" to complete the settings. (If you need to change the IP address in the future, you should make sure that the IP address used by SR7650-4S-U3D is in the same domain to ensure the proper system operation.)

Step 6 Login the system. The default IP address of SR7650-4S-U3D is 192.168.0.1. Open your web browser and input:

http://192.168.0.1 or https://192.168.0.1 (using Secure Sockets Layer connection to transfer data with encryption. Note that data transfer speed will be compromised under this connection mode)

To use the system for the first time, click any of the functions to pop up the screen requesting for account and password. The default username and password are as follows:

Login Username: admin Default Password: 1234

| Connect to 19                                                                                                    | 2.168.0.1                    | ?   |
|----------------------------------------------------------------------------------------------------|------------------------------|-----|
| The second second secon |                              |     |
| Authentication: b                                                                                                    | e101fc1012110d77054ec017a644 | d55 |
| User name:                                                                                                    | 😰 admin                      | 1   |
| Password:                                                                                                    |                              |     |
|                                                                                                    | Remember my password         |     |

Click OK to login. Please refer to Chapter 3 for following detailed instructions.

# 4. System Setup

After the login to the system, you can use "Quick install" function for quick configuration. On RAID levels 0, 1, 3, 5 and 6, the system will automatically calculate the maximum available capacity, which is subject to the number of your hard disks and currently available capacity.

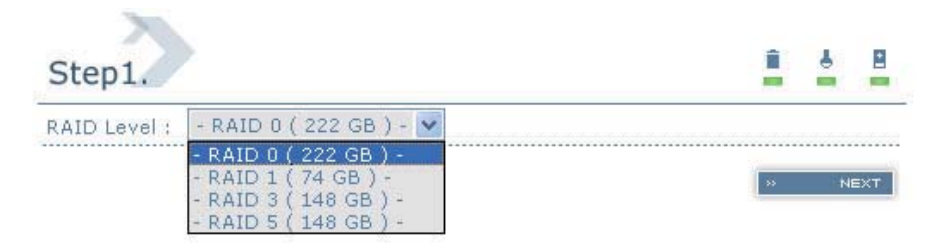

Step 2 Select an ID for each device and avoid ID conflict in the same SCSI bus. You can change the volume size in this page. The maximum volume size will be displayed. Please enter a value less than or equal to that value and then click "

| 8 | 4 | Î  | 5  |      |             | Step2.                |
|---|---|----|----|------|-------------|-----------------------|
|   |   |    |    |      | 222         | Volume size<br>(GB) : |
|   |   |    |    |      | - 1 - 💌     | Bus :                 |
|   |   |    |    |      | - 0 - 😵     | SCSI ID :             |
|   |   |    |    |      | - 0 - 💌     | LUN :                 |
|   |   | 22 | 44 | BECK | <br>- U - 💌 | LUN ;                 |

Step 3 Confirmation page. Click " > CONFIRM " if all the settings are correct user data volume created will be displayed as shown by the figure below.

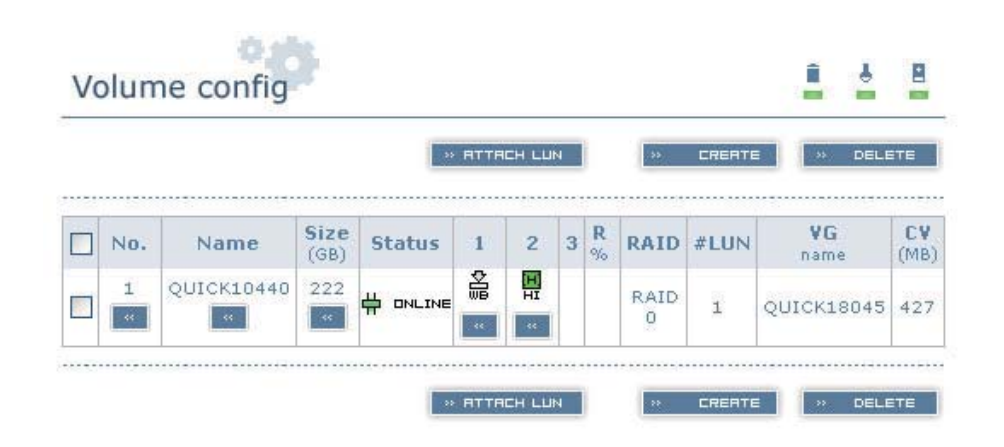

OK. You can start to use the system now.

# SR5650-4S-U3D Quick Installation Guide

# 1. Package Contents

After you open the outer package, make sure that the following items are in the box:

- SR5650-4S-U3D product body
- AC Power Cord
- RS-232 Port Cable
- CD
- User Manual
- Accessory Kit

# 2. Hardware Installation

Please follow the following procedures to complete the hardware installation of SR5650-4S-U3D. Step 1 Open the outer package and take out the product body. (Make sure the related accessories and the product body are not damaged or missing. If you have any questions, contact the distributor or sales)

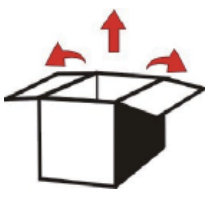

Step 2 Mount the product to a stable surface. Make sure that the fan is not blocked and there is appropriate space around for heat dissipation. (Do not place the product nearby water area or any environment that may cause damage to the product)

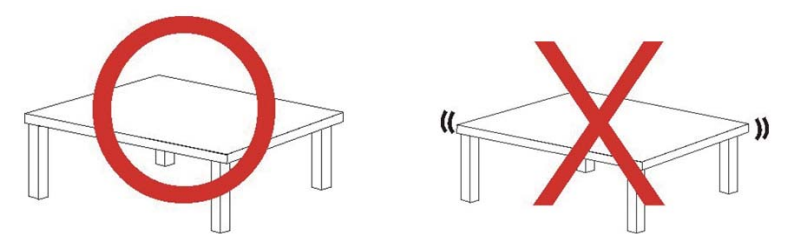

Step 3 Take out the tray and install your hard disk in it. Make sure to fasten the hard disk securing screws to prevent damages caused by unnecessary movement.

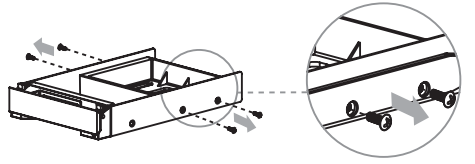

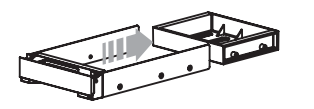

Step 4 Once the installation is completed, insert the tray back and fix it firmly in the proper place.

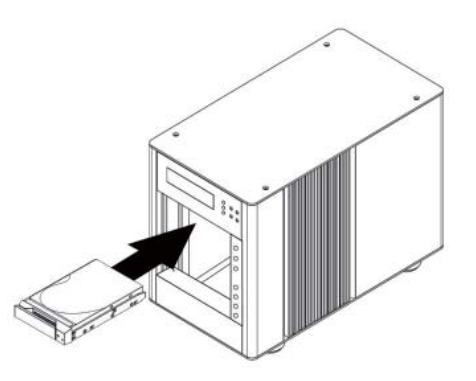

Step 5 Connect the cables to the corresponding jacks. Make sure that you have connected the corresponding cables and devices to two SCSI ports, one LAN or RS-232 port and four eSATA ports (optional). Then connect the power cord.

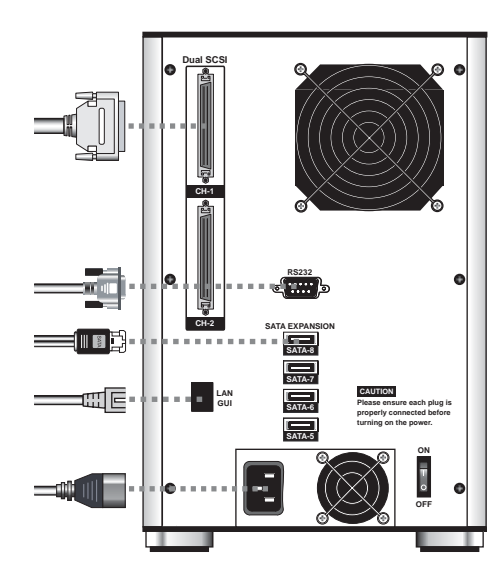

Step 6 Hardware installation is completed. You can power on the system to start the related setup and application.

You can use related management interfaces to make the respective configurations. Please refer to section 2.3

# 3. Login

SR7650-4S-U3D supports three types of connection for administration login: Web GUI, RS232 and SSH, respectively. Refer to section 2.3 in the user manual for details. The following descriptions use Web GUI as the example:

Before getting started, make sure the related network port is connected. If you want to use a static IP address, make sure the IP address is not conflicting with other IP address. You can use the "ping" command to verify if IP address confliction occurs.

The default IP address of SR5650-4S-U3D is 192.168.0.1. The following instructions describe how to start your initial setup by congifuring a static IP address in Windows XP system.

Step 1 First, verify if IP address confliction occurs. Click Start→Run→Input ping xxx.xxx.xxx (the IP address you are going to use). If you get a reply of "Request time out.", then you can use the IP address. It is recommend that you may also consult with your MIS personnel directly for the related IP address information.

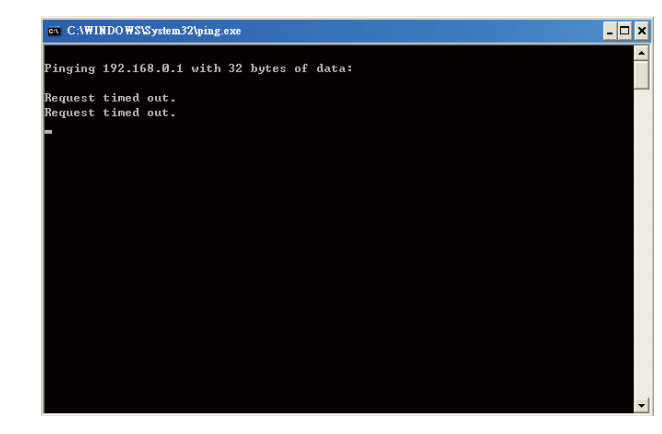

Step 2 Configure the domain. Click Start→Settings→Network Connections. A dialog window for your current network connection will pop up. Select "Network Connections" and then click "Properties".

| General | Support      |         |              |                 |
|---------|--------------|---------|--------------|-----------------|
| Conne   | ection       |         |              |                 |
| Statu   | 15:          |         | Limited or r | no connectivity |
| Dura    | tion:        |         |              | 00:08:29        |
| Spee    | ed:          |         |              | 1.0 Gbps        |
| More    | information. |         |              |                 |
| Pack    | tets:        | 88      |              | 14              |
| Prop    | erties       | Disable |              |                 |
|         |              |         |              |                 |

Step 3 Select "Internet Protocol (TCP/IP)" and click "Properties". A window for IP address settings will pop up.

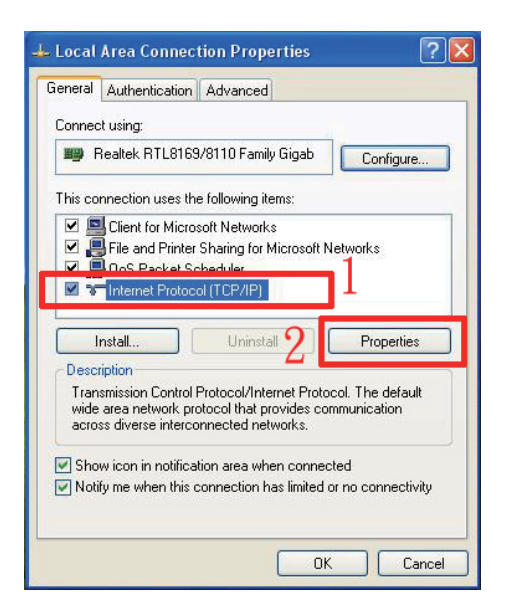

Step 4 Configure the IP address, subnet mask, gateway and DNS. You can consult with the MIS personnel in your company for the related IP address.

| ou can get IP settings assigned<br>is capability. Otherwise, you ne<br>ie appropriate IP settings. | l automatically if your network supports<br>ed to ask your network administrator fo |  |  |
|----------------------------------------------------------------------------------------------------|-------------------------------------------------------------------------------------|--|--|
| 🔘 Obtain an IP address autor                                                                       | natically                                                                           |  |  |
| Use the following IP addres                                                                        | s:                                                                                  |  |  |
| IP address:                                                                                        | 192 . 168 . 0 . 10                                                                  |  |  |
| Subnet mask:                                                                                       | 255 . 255 . 255 . 0                                                                 |  |  |
| Default gateway:                                                                                   | 192 . 168 . 0 . 10                                                                  |  |  |
| Obtain DNS server address                                                                          | automatically                                                                       |  |  |
| Use the following DNS serv                                                                         | rer addresses:                                                                      |  |  |
| Preferred DNS server:                                                                              | 192.168.0.10                                                                        |  |  |
| Alternate DNS server:                                                                              | 192.168.0.11                                                                        |  |  |
|                                                                                                    |                                                                                     |  |  |

Step 5 After the configuration, click "OK" to complete the settings. (If you need to change the IP address in the future, you should make sure that the IP addresses used by SR5650-4S-U3D is in the same domain to ensure the proper system operation.)

Step 6 Login the system. The default IP address of SR5650-4S-U3D is 192.168.0.1. Open your web browser and input:

http://192.168.0.1 or https://192.168.0.1 (using Secure Sockets Layer connection to transfer data with encryption. Note that data transfer speed will be compromised under this connection mode)

To use the system for the first time, click any of the functions to pop up the screen requesting for account and password. The default username and password are as follows:

Login Username: admin Default Password: 1234

| -                 |                              |     |
|-------------------|------------------------------|-----|
| Authentication: b | e101fc1012110d77054ec017a644 | d55 |
| User name:        | 🖸 admin                      |     |
| Password:         |                              |     |
|                   | Remember my password         |     |

Click OK to login. Please refer to Chapter 3 for following detailed instructions.

# 4. System Setup

After the login to the system, you can use "Quick install" function for quick configuration. On RAID levels 0, 1, 3, 5 and 6, the system will automatically calculate the maximum available capacity, which is subject to the number of your hard disks and currently available capacity.

Step 1 Select "Quick install" and then select a RAID level. Please refer to the figure below. After selecting a RAID level, click " > NEXT " to enter next page to configure "Bus ID"/"SCSI ID"/"LUN"

| Step1.       |                                                                                                 | 1 | 4 |     |
|--------------|-------------------------------------------------------------------------------------------------|---|---|-----|
| RAID Level : | - RAID 0 ( 222 GB ) - 💌                                                                         |   |   |     |
|              | - RAID 0 ( 222 GB ) -<br>- RAID 1 ( 74 GB ) -<br>- RAID 3 ( 148 GB ) -<br>- RAID 5 ( 148 GB ) - | 8 | N | EXT |

Step 2 Select an ID for each device and avoid ID conflict in the same SCSI bus. You can change the volume size in this page. The maximum volume size will be displayed. Please enter a value less than or equal to that value and then click "

| Step2.                |         |      | Î     | 4 | 8    |
|-----------------------|---------|------|-------|---|------|
| Volume size<br>(GB) : | 222     |      |       |   |      |
| Bus :                 | - 1 - 💌 |      |       |   |      |
| SCSI ID ;             | - 0 -   |      |       |   |      |
| LUN :                 | - 0 - 💌 |      |       |   |      |
| LUN ;                 |         | BREK | « ) » |   | 1EX. |

Step 3 Confirmation page. Click " > CONFIRM " if all the settings are correct user data volume created will be displayed as shown by the figure below.

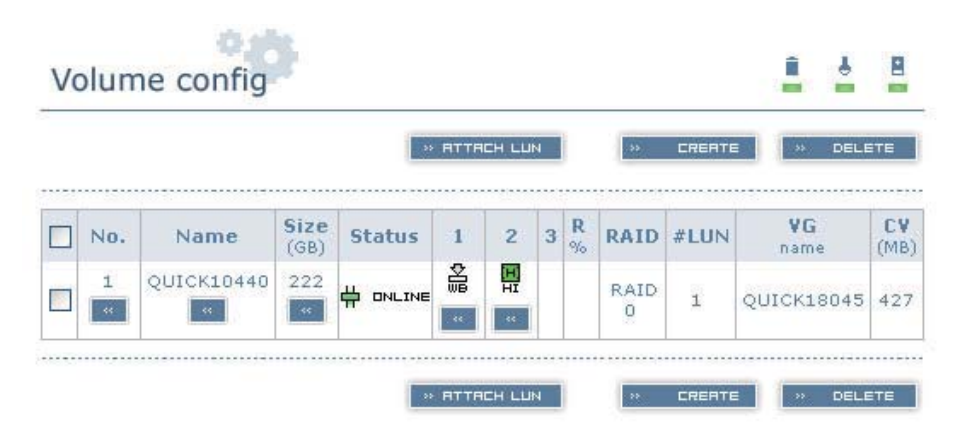

OK. You can start to use the system now.

# Contents

| Chapter | 1            | RAID Introduction                         | 18       |
|---------|--------------|-------------------------------------------|----------|
| •       | 1.1.         | What is RAID?                             | 18       |
|         | 1.2.         | RAID Functions                            | 18       |
|         | 1.3.         | RAID Levels and Comparisons               | 18       |
|         | 1.4.         | Storage Introduction                      | 19       |
|         | 1.5.         | Glossary                                  | 19       |
| Chapter | 2            | Installation                              | 20       |
| -       | 2.1          | Notice Before Installation                | 20       |
|         | 2.1.1.       | STARDOM SCSI Series Products Features     | 20       |
|         | 2.1.2.       | Verifying the Related Equipments          | 20       |
|         | 2.1.3.       | Package Contents                          | 21       |
|         | 2.2          | Installation                              | 21       |
|         | 2.2.1.       | Hardware Installation                     | 21       |
|         | 2.3          | Management Methods                        | 22       |
|         | 2.3.1        | User Management Interface (Web GUI)       | 22       |
|         | 2.3.2        | RS-232 Connection Port                    | 25       |
|         | 2.3.3        | Remote Control - Secure Shell             | 27       |
|         | 2.4          | System Control                            | 28       |
|         | 2.4.1        | LCM (SR5650)                              | 28       |
|         | 2.4.2        | System Buzzer                             | 29       |
|         | 2.4.3        | LED                                       | 29       |
| Chapter | 3            | User Interface Introduction               | 30       |
|         | 3.1          | User Interface Architecture               | 30       |
|         | 3.2          | Login                                     | 31       |
|         | 3.3          | Quick Install                             | 32       |
|         | 3.4          | System Config                             | 34       |
|         | 3.4.1        | System Name                               | 35       |
|         | 3.4.2        | IP Address                                | 35       |
|         | 3.4.3        | SCSI                                      | 35       |
|         | 3.4.4        | Login Config                              | 36       |
|         | 3.4.5        | Password                                  | 36       |
|         | 3.4.6        | Date                                      | 36       |
|         | 3.4.7        | E-Mail                                    | 37       |
|         | 3.4.8        | Simple Network Management Protocol (SNMP) | 37       |
|         | 3.4.9        | Event Log                                 | 38       |
|         | 3.5          | Volume Config                             | 38       |
|         | 3.5.1        | Volume Relationship Diagram               | 39       |
|         | 3.5.2        | Physical Disk                             | 39       |
|         | 3.5.3        | Volume Group                              | 41       |
|         | 3.5.4        | User Data Volume (UDV)                    | 42       |
|         | 3.5.5        | Cache Volume (CV)                         | 43       |
|         | 3.5.6        | Logical Unit Number (LUN)                 | 44       |
|         | 3.5.7        | Example                                   | 44       |
|         | 3.0<br>2.6.4 |                                           | 52       |
|         | 3.0.1        | SAF-IE COMING                             | 52<br>52 |
|         | 3.0.Z        | Hard Drive S M A D T Eurotian Support     | 53       |
|         | 3.0.3        | Hard Drive S.W.A.K. I Function Support    | 53       |

|         | 3.6.4      | UPS                        | 54 |
|---------|------------|----------------------------|----|
|         | 3.7        | Maintenance                | 55 |
|         | 3.7.1      | Upgrade                    | 56 |
|         | 3.7.2      | System Information         | 56 |
|         | 3.7.3      | Reset to Default           | 56 |
|         | 3.7.4      | Log Import & Export        | 57 |
|         | 3.7.5      | Shutdown                   | 57 |
|         | 3.8        | Logout                     | 57 |
| Chapter | r <b>4</b> | Advanced Operation         | 58 |
| •       | 4.1        | Rebuild                    | 58 |
|         | 4.2        | VG Migration and Expansion | 58 |
|         | 4.3        | UDV Expansion              | 59 |
|         | 4.4        | Array roaming              | 61 |
| Chapter | r 5        | Application Description    | 62 |
| •       | 5.1        | Storage Capacity Expansion | 62 |
|         | 5.2        | Sharing Storage Capacity   | 62 |
| Append  | lix        |                            |    |
| ••      | Α.         | Certification List         | 63 |
|         | В.         | Event Notifications        | 64 |
|         | C.         | Using Notices              | 68 |

# Chapter 1 RAID Introduction

# 1.1. What is RAID?

It is inevitable that a single hard disk, either with SCSI or IDE interface, will suffer the compatibility problem between the motor rotational speed and the transfer interface. As a result, an Ultra160 SCSI or ATA100 IDE hard disk can only achieve the transfer rate of up to 30MB/Sec at the bandwidth of 100MHz. In addition, the life span of a hard disk is limited. Once a hard disk is damaged, it is likely to lead to the system crash and data loss. Abovementioned are two severe problems in network system architecture. These factors have encouraged the generation of RAID (Redundant Arrays of Inexpensive / Independent Disks), a technology that combines multiple inexpensive and independent hard disks into an array of hard disks so as to increase data transfer performance and storage efficiency.

RAID implements the mechanisms such as Striping or Mirroring plus Parity Checking, to combine two or more physical hard disks into one virtual/logical disk array that allows On-line, quick access, huge capacity and fault tolerance. If one of the hard disks in the array is damaged, the system continues to operate using the remaining working hard disks, resulting in no system crash or data loss.

In summary, RAID technology increases the performance and data security in network system architecture.

## 1.2. RAID Functions

- · Expanding storage capacity
- Increasing data transfer speed
- Saving cost
- Inherent Fault Tolerance
- · Hot Swap
- Auto-Rebuild
- · Hot Spare
- On-line Capacity Expansion

# 1.3. RAID Levels and Comparisons

With the development of RAID technologies, users now have more options for RAID levels. Some vendors even have proprietary names for RAID levels. Generally, RAID levels include RAID 0, 1, 3, 5, 6, 0+1, 10, 30, 50, 60 and JBOD (Just a Bunch Of Disks).

The following is a comparison of some commonly used RAID levels:

| RAID Level | Basic<br>Operation Method                                               | Hard Disk Available Capacity                    | Data Reliability | Data<br>Transfer Speed | Minimum<br>Number of<br>Hard Disks |
|------------|-------------------------------------------------------------------------|-------------------------------------------------|------------------|------------------------|------------------------------------|
| 0          | Striping data across each drive                                         | Total capacity of all the hard<br>disks         | Low              | Highest                | 2                                  |
| 1          | Mirroring                                                               | Half of total capacity of all the<br>hard disks | High             | Lower                  | 2                                  |
| 0+1        | Mirroring data to another<br>drive<br>and stripping across the<br>drive | Half of total capacity of all the<br>hard disks | Very High        | High                   | 4                                  |

| 3       | Stores parity information on<br>independent disk                      | Total capacity of all the hard disks minus one disk capacity     | High      | Very High | 3 |
|---------|-----------------------------------------------------------------------|------------------------------------------------------------------|-----------|-----------|---|
| 5       | Stores parity information on<br>all the hard disks                    | Total capacity of all the hard<br>disks minus one disk capacity  | High      | Very High | 3 |
| 3+Spare | Stores parity information<br>on independent hard disk &<br>spare disk | Total capacity of all the hard<br>disks minus two disks capacity | Very High | High      | 4 |
| 5+Spare | Stores parity information on<br>all the hard disks & spare<br>disk.   | Total capacity of all the hard<br>disks minus two disks capacity | Very High | High      | 4 |

For more information of RAID, refer to our website at www.stardom.com.tw

# 1.4. Storage Introduction

A connection using storage protocol such as SCSI requires "two end points". These two end points are called "initiator" and "target". SCSI initiator will request for the operation of all SCSI, such as reading and writing. It is usually on the host or server side. (such as SCSI HBA)

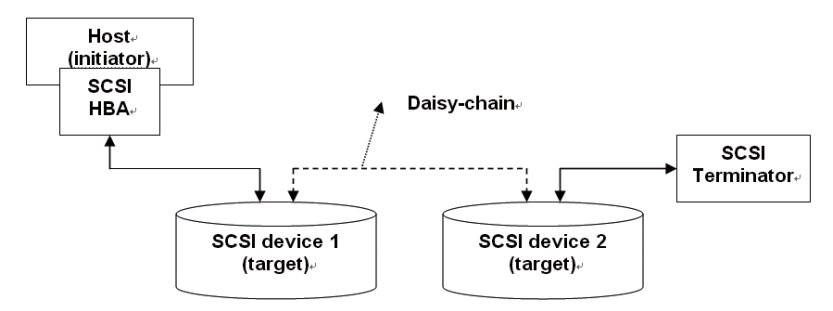

On the other hand, target refers to the storage equipments or the devices used for managing or allocating capacity. Basically, it is a device for executing SCSI commands. A target can be a disk, tape or disk array.

# 1.5. Glossary

The following terms will be used throughout this manual:

| RAID | Redundant Array of Independent Disks | DS         | Dedicated Spare disks                              |
|------|--------------------------------------|------------|----------------------------------------------------|
| PD   | Physical Disk                        | GS         | Global Spare disks                                 |
| VG   | Volume Group                         | DC         | Dedicated Cache                                    |
| UDV  | User Data Volume                     | GC         | Global Cache                                       |
| CV   | Cache Volume                         | DG         | DeGrade mode                                       |
| LUN  | Logical Unit Number                  | S.M.A.R.T. | Self-Monitoring Analysis and Reporting Technology. |
| GUI  | Graphic User Interface.              | WWN        | World Wide Name.                                   |
| WT   | Write-Through                        | НВА        | Host Bus Adapter.                                  |
| WB   | Write-Back                           | MPIO       | Multi-Path Input/Output.                           |
| RO   | Read-Only                            | SAF-TE     | SCSI Accessed Fault-Tolerant Enclosures.           |

# Chapter 2 Installation

## 2.1 Notice Before Installation

# 2.1.1. STARDOM SCSI Series Products Features

STARDOM SCSI Series Products with the features as follows:

- Dual SCSI channels design
- 4 eSATA expansion interfaces
- Supports RAID 6 level
- Supports hot-swap
- N-way mirroring
- GUI operator interface
- · Online capacity expansion and RAID level conversion
- Volume-specific shared/dedicated cache
- Supports S.M.A.R.T
- Supports SAF-TE
- Array roaming

Through appropriate implementation, STARDOM SCSI Series Products can provide non-stop service with high fault tolerance.

STARDOM SCSI Series Products connect to related system through the SCSI interface and can be configured to any RAID level. They provide reliable data protection and support RAID 6 level. RAID 6 level allows two damaged hard disks without affecting current data. Data in the damaged hard disk can be restored by the data in the working hard disks.

By providing high-performance and protecting your data, STARDOM SCSI Series Products are the most cost-effective and best solution in the data storage backup field for small and medium business.

# 2.1.2. Verifying the Related Equipments

Before you install the related products, please verify the following items first:

- When you open the package and take out the hardware components, please check if any accessory is missing or damaged
- · Refer to Appendix A Certification List to verify if your hardware devices are supported
- Before upgrading firmware, please read the latest notice first
- A server equipped with SCSI HBA card
- · SCSI cable and terminator
- · CAT 5e or CAT 6 network cable used in the management port
- Plan your storage system architecture in advance
- Network information of the management port. To use a static IP address, please prepare the information
   about the static IP address, subnet mask and default gateway
- Complete all the hardware installation before booting the system. The connection to the controller
   port, management port and SCSI port should be completed first

# 2.1.3. Package Contents

After you open the outer package, make sure that the following items are in the box:

- STARDOM SCSI Series Products body
- AC Power Cord
- RS-232 Port Cable
- CD
- User Manual
- Accessory Kit

# 2.2 Installation

## 2.2.1. Hardware Installation

Please follow the following procedures to complete the hardware installation of STARDOM SCSI Series Products:

Step 1 Open the outer package and take out the product body. (Make sure the related accessories and the product body are not damaged or missing. If you have any questions, contact the distributor or sales)

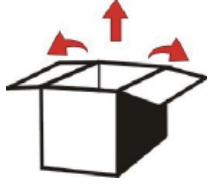

Step 2 Mount the product to a stable surface or the rack (SR7650). Make sure that the fan is not blocked and there is appropriate space around for heat dissipation. (Do not place the product nearby water area or any environment that may cause damage to the product)

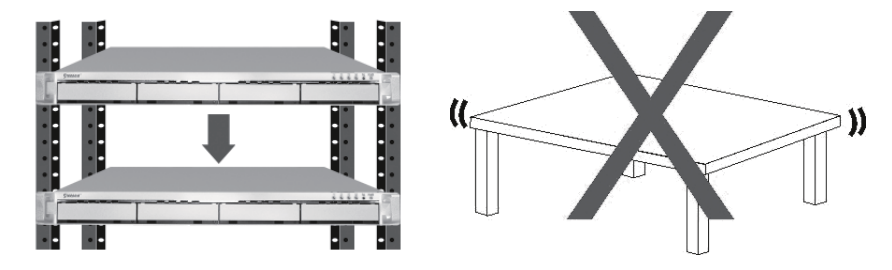

Step 3 Take out the tray and install your hard disk in it. Make sure to fasten the hard disk securing screws to prevent damages caused by unnecessary movement.

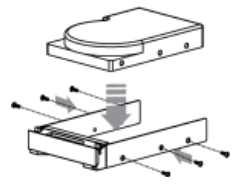

- Step 4 Once the installation is completed, insert the tray back and fix it firmly in the proper place.
- Step 5 Connect the cables to the corresponding jacks. Make sure that you have connected the corresponding cables and devices to two SCSI ports, one LAN or RS-232 port and four eSATA ports (optional). Then connect the power cord.
- Step 6 Hardware installation is completed. You can power on the system to start the related setup and application.

You can use related management interfaces to make the respective configurations. Please refer to Chapter 3.

## 2.3 Management Methods

You can manage the STARDOM SCSI Series Products by one of the following three methods. Each method is described as follows:

# 2.3.1 User Management Interface (Web GUI)

STARDOM SCSI Series Products support Graphic User Interface (GUI) for system management. Before getting started, make sure the related network port is connected. If you want to use a static IP address, make sure the IP address is not conflicting with other IP address. You can use the "ping" command to verify if IP address confliction occurs.

The default IP address of STARDOM SCSI Series Products is 192.168.0.1. The following instructions describe how to start your initial setup by congifuring a static IP address in Windows XP system.

Step 1 First, verify if IP address confliction occurs. Click Start→ Run→Input ping xxx.xxx.xxx (the IP address you are going to use). If you get a reply of "Request time out.", then you can use the IP address. It is recommend that you may also consult with your MIS personnel directly for the related IP address information.

| C:\WI              | NDOWS\System3            | 2\ping.exe |          |       |  | - 🗆 X |
|--------------------|--------------------------|------------|----------|-------|--|-------|
| Pinging            | 192.168.0.1              | with 32    | bytes of | data: |  |       |
| Request<br>Request | timed out.<br>timed out. |            |          |       |  |       |
|                    |                          |            |          |       |  |       |
|                    |                          |            |          |       |  |       |
|                    |                          |            |          |       |  |       |
|                    |                          |            |          |       |  |       |
|                    |                          |            |          |       |  |       |
|                    |                          |            |          |       |  |       |
|                    |                          |            |          |       |  | -     |

Step 2 Configure the domain. Click Start-Settings-Network Connections. A dialog window for your current network connection will pop up. Select "Network Connections" and then click "Properties".

| General Support  |         |                       |
|------------------|---------|-----------------------|
| Connection       |         |                       |
| Status:          | Limite  | ed or no connectivity |
| Duration:        |         | 00:08:29              |
| Speed:           |         | 1.0 Gbps              |
| More information | <u></u> |                       |
| Activity         |         |                       |
|                  | Sent —  | - Received            |
| Packets:         | 88      | 14                    |
| Properties       | Disable |                       |
|                  |         |                       |

Step 3 Select "Internet Protocol (TCP/IP)" and click "Properties". A window for IP address settings will pop up.

| reneral              | Authentication Advance                                                                  | ed                                            |                              |
|----------------------|-----------------------------------------------------------------------------------------|-----------------------------------------------|------------------------------|
| Connec               | using:                                                                                  |                                               |                              |
| 聞歌 F                 | ealtek RTL8169/8110 Far                                                                 | mily Gigab 🛛 🗍                                | Configure                    |
| This co              | nection uses the following                                                              | items:                                        |                              |
|                      | Client for Microsoft Netwo<br>File and Printer Sharing fo<br>DoS Packet Scheduler       | orks<br>or Microsoft Net                      | works                        |
| M 3                  | Internet Protocol (TCP/IP                                                               |                                               |                              |
|                      | istall Unin:                                                                            | stall 2                                       | Properties                   |
| Desc                 | ption                                                                                   |                                               |                              |
| Tran<br>wide<br>acro | mission Control Protocol/Ir<br>area network protocol that<br>s diverse interconnected n | nternet Protoco<br>provides comm<br>networks. | I. The default<br>nunication |
| 🖌 Sho                | v icon in notification area v                                                           | vhen connecte                                 | d                            |
| 🔽 Noti               | y me when this connection                                                               | has limited or r                              | no connectivity              |
|                      |                                                                                         |                                               |                              |

Step 4 Configure the IP address, subnet mask, gateway and DNS. You can consult with the MIS personnel in your company for the related IP address.

| u can get IP settings assigned<br>s capability. Otherwise, you ner<br>e appropriate IP settings. | automatically if your network supports<br>ed to ask your network administrator fo |
|--------------------------------------------------------------------------------------------------|-----------------------------------------------------------------------------------|
| 🔿 Obtain an IP address autom                                                                     | atically                                                                          |
| Use the following IP addres:                                                                     | s:                                                                                |
| IP address:                                                                                      | 192.168.0.10                                                                      |
| Subnet mask:                                                                                     | 255 . 255 . 255 . 0                                                               |
| Default gateway:                                                                                 | 192.168.0.10                                                                      |
| Obtain DNS server address                                                                        | automatically                                                                     |
| Use the following DNS serv                                                                       | er addresses:                                                                     |
| Preferred DNS server:                                                                            | 192.168.0.10                                                                      |
| Alternate DNS server:                                                                            | 192.168.0.11                                                                      |
|                                                                                                  | Advanced.                                                                         |

- Step 5 After the configuration, click "OK" to complete the settings. (If you need to change the IP address in the future, you should make sure that the IP addresses used by STARDOM SCSI Series Products are in the same domain to ensure the proper system operation.)
- Step 6 Login the system. The default IP address of STARDOM SCSI Series Products is 192.168 0. 1. Open your web browser and input:

http://192.168.0.1 or https://192.168.0.1 (using Secure Sockets Layer connection to transfer data with encryption. Note that data transfer speed will be compromised under this connection mode)

To use the system for the first time, click any of the functions to pop up the screen requesting for account and password. The default username and password are as follows:

Login Username: admin Default Password: 1234

Or you can use the Read-Only account to login, but you cannot change the settings using this account.

Login Username: user Default Password: 1234

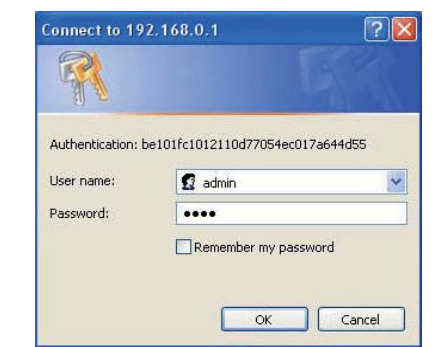

Click OK to login. Please refer to Chapter 3 for following detailed instructions.

# 2.3.2 RS-232 Connection Port

The system can also be managed and configured via the RS-232. In case you have forgotten the IP address you have configured, you can then use RS-232 port to enter the system for configure. The following instructions are based on Windows XP environment.

- Step 1 Please make connection by using RS-232 cable provided in the Accessory Kit. Once the connection is completed, switch the power on.
- Step 2 Click Start→Programs→Accessories→Communications→HyperTerminal. To configure the terminal settings. The first step is to give a name for this terminal setting.

| Connection Description                             |  |
|----------------------------------------------------|--|
| New Connection                                     |  |
| Enter a mane and choose an icon for the connection |  |
| None:<br>DCIII                                     |  |
|                                                    |  |
|                                                    |  |
|                                                    |  |
| DK Cancel                                          |  |

Step 3 Select the connection port.

| Connect To 🔗 🔯                                                                                                    |  |
|----------------------------------------------------------------------------------------------------|--|
| acu 💦                                                                                                    |  |
| Enter details for the phone number that you want to diat                                                                                                    |  |
| Country/region Venue 1.3/128                                                                                                    |  |
| Assa code                                                                                                    |  |
| Phone municipal Company and Company and Co |  |
| COM2                                                                                                    |  |
| LTDP://P.WYNOOK                                                                                                    |  |

| COM1 Properties         |  |
|-------------------------|--|
| Port Setting:           |  |
| Dits per second: 115200 |  |
| Data bite: 8            |  |
| Parity. None            |  |
| Stop bit: 1             |  |
| Flow control: None      |  |
| Fiestore Defaults       |  |

Baud Rate: 115200 Data byte: 8 bite Parity Check: No Stop bits: 1 Flow control: No

Step 5 Select the terminal type. Please click File→Properties→Settings. Specify the terminal type as vt100. Then click OK button to complete the connection.

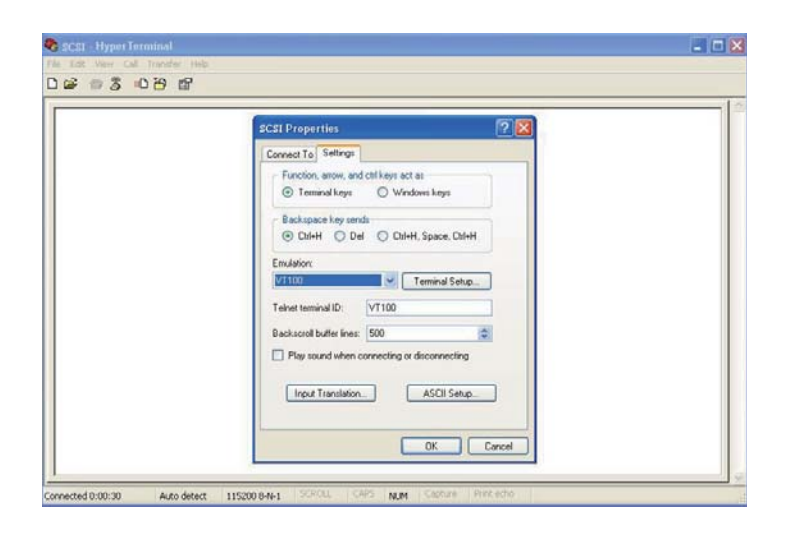

Step 6 After the connection, input the username and password and then login. The following operations are similar to the operations via web-based GUI. Please refer to Chapter 3 for instructions.

|                                                                                                    | STARDOM | SCSI | Thu Nov | 9 12:10:07 20 |
|----------------------------------------------------------------------------------------------------|---------|------|---------|---------------|
| Q <b>nick install</b><br>System config<br>Volume config<br>Enclosure management<br>Maintenance<br>Logout |         |      |         |               |
| Poth:/<br>Quick install                                                                                  |         |      |         |               |

Login Username: admin Default Password: 1234

# 2.3.3 Remote Control - Secure Shell

SSH (secure shell) allows remote login to STARDOM SCSI Series Products You can download SSH end user software via the following websites: SSHWinClient WWW: http://www.ssh.com/ Putty WWW: http://www.chiark.greenend.org.uk/

Host name: 192.168.0.1 Login Username: admin Default Password: 1234

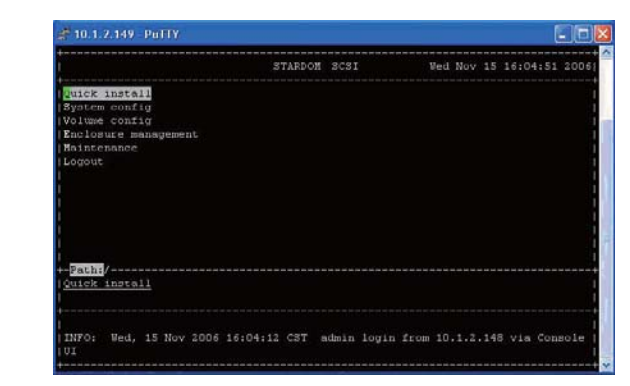

Remind : STARDOM SCSI Series Products support SSH for remote control. To use SSH functions, IP address and password are required for login.

# 2.4 System Control

#### LCM architecture reference diagram

# 2.4.1 LCM (SR5650)

Use the four function keys,  $\blacktriangle$  (Up),  $\blacktriangledown$  (Down), ESC (Escape) and ENT (Enter) to control LCM (LCD Control Module). After booting up the system, the following screen will be displayed:

| XXX.XXX.XXX |  |
|-------------|--|
| IntelliRAID |  |

After pressing ENT (Enter) key, you can use ▲ (Up) and ▼ (Down) keys to select a LCM function.

If there is any alarm or error message, LCM will show the related information on the screen to provide users with more information.

Each LCM function is described as follows:

| Alarm Mute       | To turn off the alarm sound when an error occurs                                                                                                    |
|------------------|----------------------------------------------------------------------------------------------------|
| Reset/Shutdown   | To reset or shutdown the controller                                                                                                    |
| Quick Install    | To use "Quick Install" to set up a volume by three steps. Please refer to section 4.3 for configure via the web-<br>based GUI                                     |
| View IP Setting  | To view current IP address, subnet mask and gateway                                                                                                    |
| Change IP Config | To set up the IP address, subnet mask and gateway. You can choose to use DHCP server (for IP address allocation) or manually specify the IP address               |
| Reset to Default | To restore factory defaults:<br>Default Password: 1234<br>Default IP address: 192.168.0.1<br>Default subnet mask: 255.255.255.0<br>Default gateway: 192.168.0.254 |

|                     | [Alarm Mute]       | [≜Yes No▼]                                              |                           |                    |
|---------------------|--------------------|---------------------------------------------------------|---------------------------|--------------------|
| STARDOM IntelliRAID | [Decet/Shutdown]   | [Reset]                                                 | [▲Yes No▼]                |                    |
|                     | [Resel/Shuldown]   | [Shutdown]                                              | [▲Yes No▼]                |                    |
|                     |                    | RAID 0<br>(RAID 1/RAID 3/<br>RAID 5/RAID 6)<br>xxxxx MB | Volume Size<br>(xxxxxx M) | Adjust Volume Size |
|                     | [QUICK Install]    |                                                         | Apply The Config          | [▲Yes No▼]         |
|                     | [View IP Setting]  | [IP Config]<br>[Static IP]                              |                           |                    |
|                     |                    | [IP Address]<br>[192.168.000.001]                       |                           |                    |
|                     |                    | [IP Subnet Mask]<br>[255.255.255.0]                     |                           |                    |
|                     |                    | [IP Gateway]<br>[192.168.000.254]                       |                           |                    |
|                     | [Change IP Config] | [DHCP]                                                  | [▲Yes No▼]                |                    |
|                     |                    |                                                         | [IP Address]              | Adjust IP address  |
|                     |                    |                                                         | [IP Subnet Mask]          | Adjust Submask IP  |
|                     |                    |                                                         | [IP Gateway]              | Adjust Gateway IP  |
|                     |                    |                                                         | [Apply IP Setting]        | [≜Yes No▼]         |
|                     | [Reset to Default] | [≜Yes No▼]                                              |                           |                    |

Notice : Before powering off, please execute "Shutdown" to flush the data from the cache

# 2.4.2 System Buzzer

The features of system buzzer are described as follows:

- 1. The system buzzer will alarm for continuously 1 second when system boots up successfully.
- 2. The system buzzer will alarm continuously when system failure or error occurs. The alarm can be stopped using the Alarm Mute option.
- 3. When the error has been solved, the buzzer will stop automatically.

# 2.4.3 LED

STARDOM SCSI Series Products feature LED indicators to show the system status. You can use the indicators to verify if the system is working properly.

# Chapter 3 User Interface Introduction

# 3.1 User Interface Architecture

The following is the GUI architecture:

| Quick Install          | $\rightarrow$ | Step 1 / Step 2 / Step 3 / Confirm                                                                                                    |
|------------------------|---------------|----------------------------------------------------------------------------------------------------|
|                        |               |                                                                                                    |
| System Config          |               |                                                                                                    |
| System name            | $\rightarrow$ | System name                                                                                                    |
| IP address             | $\rightarrow$ | DHCP / Static                                                                                                    |
| SCSI                   | $\rightarrow$ | SCSI bus setting                                                                                                    |
| Login config           | $\rightarrow$ | Auto logout / Login lock                                                                                                    |
| Password               | $\rightarrow$ | Old password / Password / Confirm                                                                                                    |
| Date                   | $\rightarrow$ | Date / Time / Time zone / Daylight saving                                                                                                    |
| Mail                   | $\rightarrow$ | Mail-from address / Mail-to address / SMTP relay / Authentication / Send test mail                                                                            |
| SNMP                   | $\rightarrow$ | SNMP trap address / Community                                                                                                    |
| Event log              | $\rightarrow$ | Mute / Clear                                                                                                    |
|                        |               | ·                                                                                                    |
| Volume config          |               |                                                                                                    |
| Physical disk          | $\rightarrow$ | Free disc / Global spares / Dedicated spares / More information                                                                                               |
| Volume group           | $\rightarrow$ | Create / Delete / More information / Rename / Migrate                                                                                                    |
| User data volume       | ÷             | Create / Delete / Attach LUN / Snapshot / More information / Rename / Extend / Set read/<br>write mode / Set priority / Resize Snapshot space / Auto Snapshot |
| Cache volume           | →             | Create / Delete / More information / Resize                                                                                                    |
| Logical unit           | $\rightarrow$ | Attach / Detach                                                                                                    |
|                        |               | •                                                                                                    |
| Enclosure management   |               |                                                                                                    |
| SAF-TE config          | $\rightarrow$ | Enable / Disable                                                                                                    |
| Voltage & Temperature  | →             | Auto shutdown                                                                                                    |
| S.M.A.R.T.             | →             | S.M.A.R.T. for physical disks                                                                                                    |
| UPS                    | →             | UPS Type / Shutdown Battery Level / Shutdown Delay / Shutdown UPS                                                                                             |
|                        |               |                                                                                                    |
| Maintenance            |               |                                                                                                    |
| Upgrade                | $\rightarrow$ | Browse the firmware to upgrade                                                                                                    |
| Info                   | →             | System information                                                                                                    |
| Reset to default       | →             | Reset to factory default                                                                                                    |
| Config import & export | $\rightarrow$ | Controller configuration import and export function                                                                                                    |
| Shutdown               | $\rightarrow$ | Reboot / Shutdown                                                                                                    |
|                        |               | 1                                                                                                    |
| odont                  |               | 1                                                                                                    |

# 3.2 Login

STARDOM SCSI Series Products supports graphic user interface (GUI) to operate the system. Make sure the network cable is already connected and configured to the same domain as your current related devices. Please refer to 2.3.1 for related configures. The following descriptions are examples based on the default IP address: 192.168.0.1. Please open your web browser and input:

#### http://192.168.0.1

To use the system for the first time, click any of the functions to pop up the dialog window requesting for account and password. The default account and password are as follows:

Login account: admin Default Password: 1234

After login, you can choose a function from the list to the left side of the window for related configures.

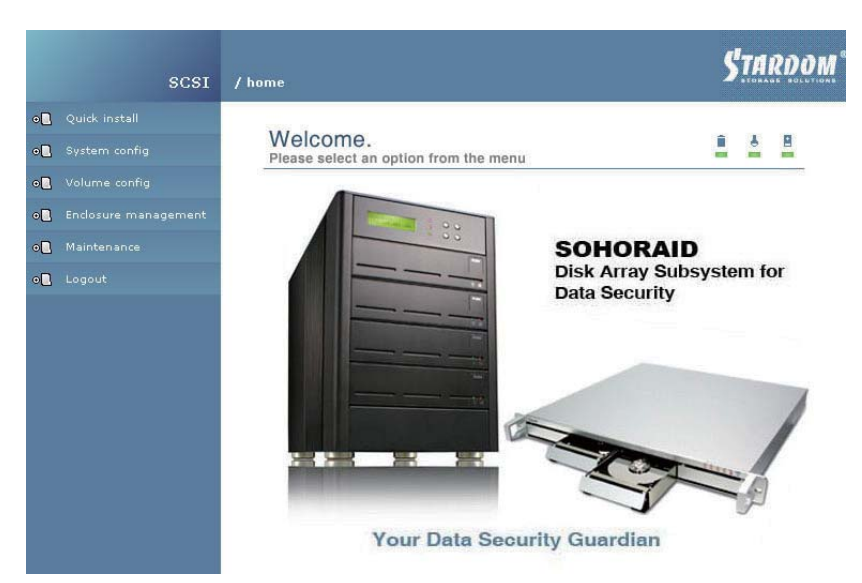

There are three indicators at the top-right corner of the window. Each indicates:

- 1. **Voltage light:** Green indicates normal. Red indicates abnormal voltage status. Please refer to section 3.6.2 for more details.
- 2. Temperature light: Green indicates normal. Red indicates abnormal system temperature.
- 3. BRAID light: Green indicates RAID is working properly. Red indicates RAID error.

# 3.3 Quick Install

You can easily create a volume by using the "Quick install" function. On RAID levels 0, 1, 3, 5 and 6, the system will automatically calculate the maximum available capacity, which is subject to the number of your hard disks and currently available capacity.

"Quick install" function features a smart program. When the system is installed with 4 or 8 identical hard disks, the system will automatically list all the available RAID levels and the total capacity. "Quick install" function will automatically use all the available capacity according to the RAID you selected. However, if different hard disks are attached, the system will still list the available RAID levels and capacity, but you may find some hard disks to be in the Free Status after setup. This results from the policy of "Quick install" function:

1. Provides the maximum capacity according to the RAID selected by user

2. Selects the minimum number of hard disks according to the RAID level or volume size

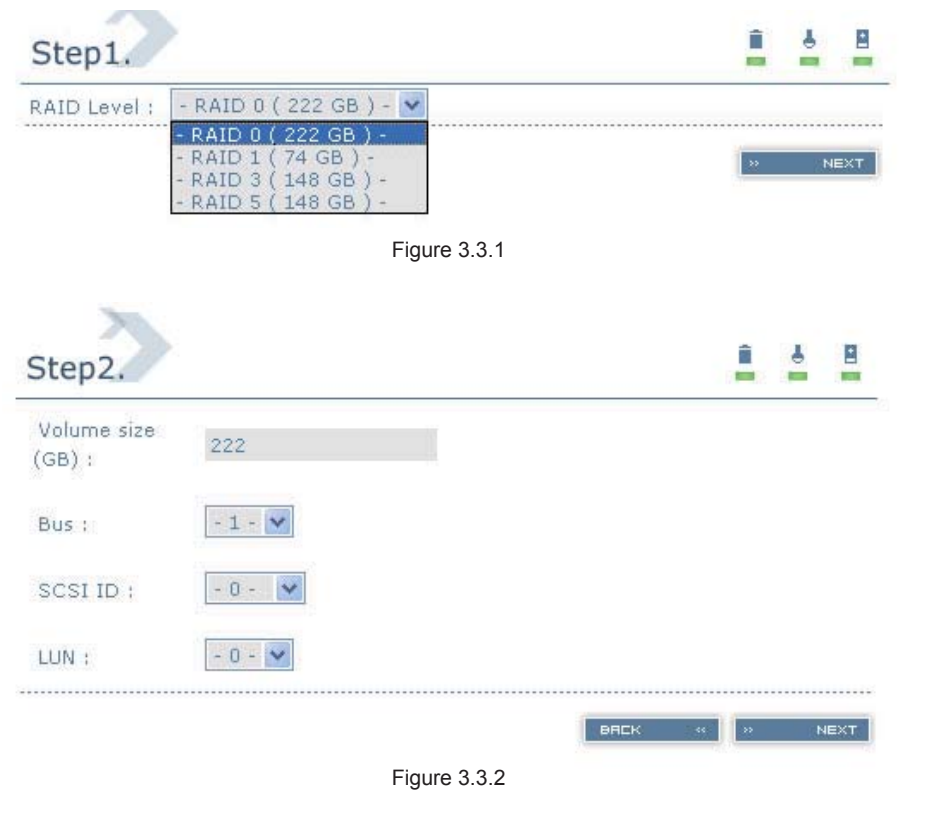

- Step 2 Select an ID for each device and avoid ID conflict in the same SCSI bus. You can change the volume size in this page. The maximum volume size will be displayed. Please enter a value less than or equal to that value and then click "
- Step 3 Confirmation page. Click " > CONFIRM " if all the settings are correctUser data volume created will be displayed as shown by Figure 3.3.3.

OK. You can start to use the system now.

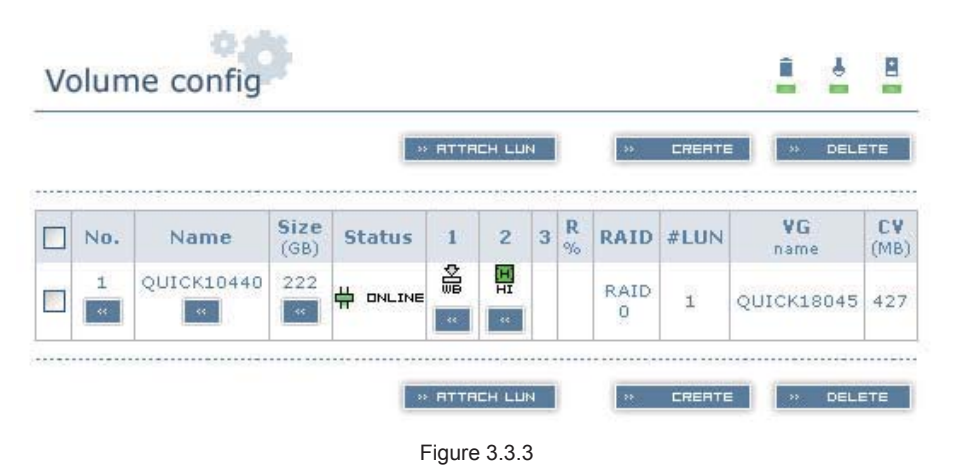

(Figure 3.3.3: A UDV named "QUICK10440" in RAID 0 is created. The name is automatically given by the system and the available size is 222GB.)

# 3.4 System Config

"System config" function allows you to configure "System name," "IP address," "SCSI," "Login config," Password," "Date," "Mail," "SNMP" and "Event log".

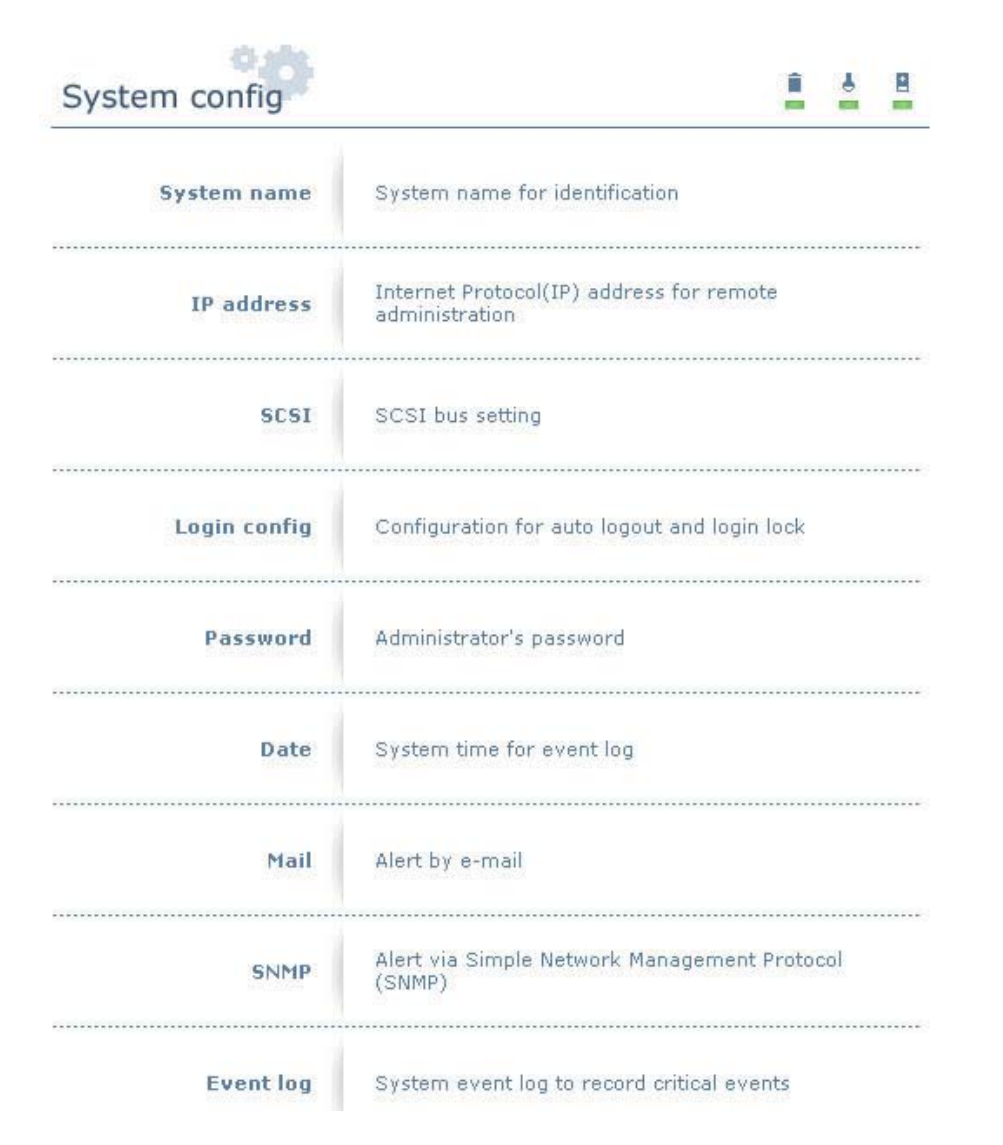

# 3.4.1 System Name

Select "System name" to change system name. The default System name is in accordance with the product name and serial number of the system. For example: S120-000001.

System name : RAID

# 3.4.2 IP Address

Select "IP address" to change the IP address for remote control page. You can choose DHCP (to get IP address from DHCP server) or static IP.

| OHCP      |  |
|-----------|--|
| O Static  |  |
| Address : |  |
| Mask :    |  |
| Gateway : |  |
| DNS :     |  |

# 3.4.3 SCSI

Select "SCSI" to change the speed of the SCSI bus. Sometimes you can decrease the SCSI bus speed to 160MB, 80MB or 40MB for the limitation of server environment or debug purpose.

| system config | 1     | 4 |  |
|---------------|-------|---|--|
| Bus           | Speed |   |  |
| 1             | 320MB |   |  |
|               | 320MB |   |  |

# 3.4.4 Login Config

Select "Login config" to configure the time of single login and auto logout. Single login can prevent multiple users from simultaneously accessing the same data.

1. Auto logout: The options include (1) Disable (2) 5 min (3) 30 min (4) 1 hour. If a user idles after the specified time elapsed, the system will automatically logout to allow other users to login.

| System co     | nfig          | 1 | - | 8 |
|---------------|---------------|---|---|---|
| Auto logout : | - 5 min - 🔽   |   |   |   |
| Login lock :  | - Disable - 💙 |   |   |   |

2. Login block: Disable / Enable. When login block is enabled, only one user is allowed to login/change the system settings.

CONFIRM

## 3.4.5 Password

Click "Password" to change the administrator password.

| Old<br>password : |  |
|-------------------|--|
| Password :        |  |
| Confirm :         |  |

### 3.4.6 Date

Click "Date" to configure current date and time.(We recommend you configure it before using the system to ensure the time consistency across the system.)

| Now :                | 2005/11/9 16:30:25 |
|----------------------|--------------------|
| Date :               | 2005 / 11 / 9      |
| Time :               | 16 : 28 : 24       |
| Time zone :          | Asia/Taipei 🔹      |
| Daylight<br>saving : |                    |

# 3.4.7 E-Mail

Click "Mail" to input up to 3 E-mail addresses for receiving the event notification. Some mail servers will check "Mail-from address" and block spam mails. Please fill the necessary fields and select "Send test mail" to verify the E-mail notification function works properly.

You can also select which level of the event needs to be notified. Only Error and Warning events will be sent by default.

| Mail-from address : | mailman@S | SCSI    |         |  |
|---------------------|-----------|---------|---------|--|
| Mail-to address 1 : |           |         |         |  |
| Mail-to address 2 : |           |         |         |  |
| Mail-to address 3 : |           |         |         |  |
| SMTP relay :        |           |         |         |  |
| SMTP server :       |           |         |         |  |
| Authentication :    | None 😒    |         |         |  |
| Account :           |           |         |         |  |
| Password :          |           |         |         |  |
| Confirm :           |           |         |         |  |
| Send events :       | INFO 🔲    | WARNING | ERROR 🗹 |  |
| Send test mail :    |           |         |         |  |

## 3.4.8 Simple Network Management Protocol (SNMP)

Select "SNMP" to configure SNMP (Simple Network Management Protocol) trap messages. It allows up to 3 SNMP trap message addresses. The default community configure is "public". You can select the types of event log. By default SNMP only sends Info events.

| SNMP trap address 1 : |                          |  |  |
|-----------------------|--------------------------|--|--|
| SNMP trap address 2 : |                          |  |  |
| SNMP trap address 3 : |                          |  |  |
| Community :           | public                   |  |  |
| Send events :         | INFO 🗹 WARNING 🗌 ERROR 🗌 |  |  |

# 3.4.9 Event Log

Click "Event log" to view the event messages. Click "Filter" to select the log type to be displayed. Click "Download" button to save the whole event log as a text file "qlog.txt". Click "Clear" button to clear the whole event log. Click "Mute" button to stop system alerts.

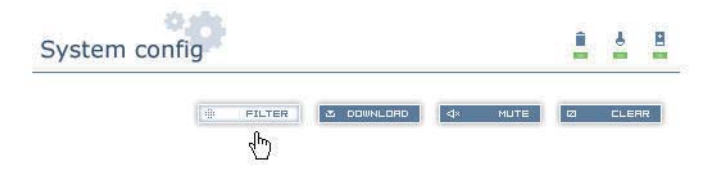

There are three methods to display the event log: "Show events" in the event log page, "Pop up events" in the pop-up window in the web page, and "Show on LCM" (SR5650). You can select a preferred one. By default, Warning and Error logs are shown on the web user interface and (SR5650).

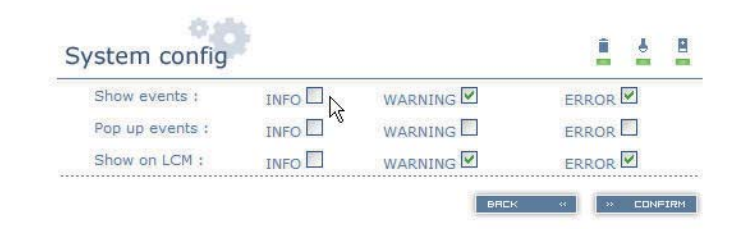

# 3.5 Volume Config

"Volume config" function allows you to configure "Physical disk," "Volume group," "User data volume," "Cache volume," and "Logical unit".

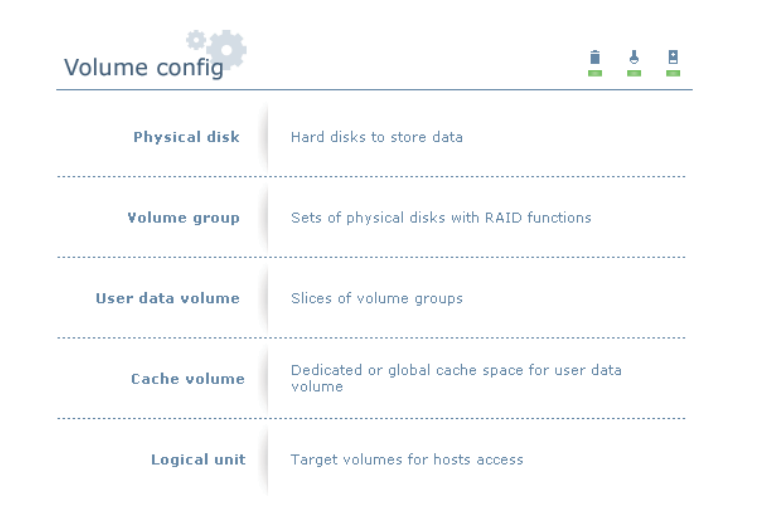

#### 3.5.1 Volume Relationship Diagram

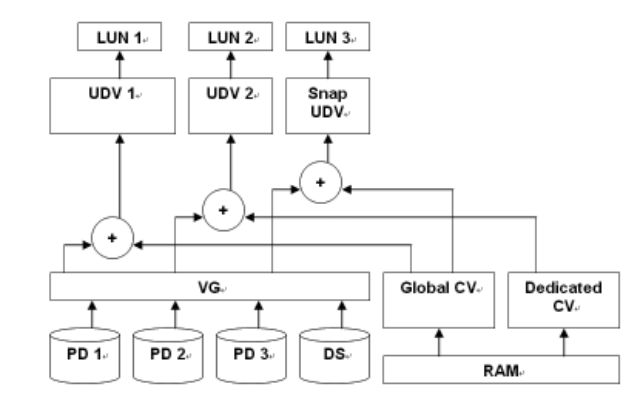

The diagram above describes the relationship of RAID components. One VG (Volume Group) consists of a set of UDVs (User Data Volume) and owns one RAID level attribute. Each VG can be divided into several UDVs. The UDVs from one VG share the same RAID level, but may have different volume capacity. Each UDV will be associated with one specific CV (Cache Volume) to execute the data transaction. Each CV could have different cache memory size as defined or configured by user. LUN is the logical volume/unit, which could be controlled by user through SCSI commands.

# 3.5.2 Physical Disk

Enter the "Physical disk" option to view the status of hard disks installed in the system.

The following are operation tips:

- 1. Multiple selections. Select one or more hard disks by ticking the corresponding checkboxes. Or tick the checkbox at the top left corner for the system to select all the disks automatically. Ticking again will select none.
- 2. The list will not appear if there is no VG or only VG under RAID 0 or JBOD mode. This is because that dedicated disk cannot be configured under these RAID levels.
- 3. These three functions, "Free disc", "Global spares" and "Dedicated spares" also allow multiple selection.
- 4. The operations of the other web pages (e.g., VG volume config, UDV, CV and LUN) are similar to abovementioned steps.

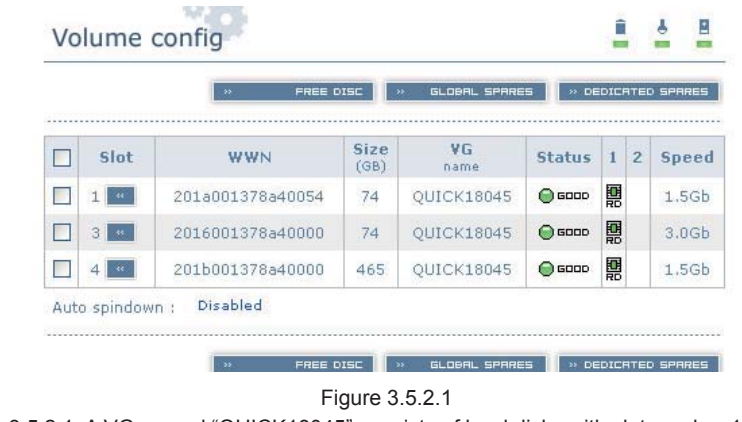

(Figure 3.5.2.1: A VG named "QUICK18045" consists of hard disks with slot number 1, 3 and 4.)

#### • Physical Disk Field Description:

| Slot      | The slot number of the hard disk. The blue button next to the number indicates "More Information" function.<br>Clicking it shows the details of the hard disk.                                                                                                    |
|-----------|----------------------------------------------------------------------------------------------------|
| WWN       | World Wide Name.                                                                                                    |
| Size (MB) | Disk volume                                                                                                    |
| VG Name   | Associated Volume Group name                                                                                                    |
| Status    | Disk state:<br>"GOOD"→The hard disk is good<br>"DEFECT"→The hard disk has errors<br>"FAIL"→ The disk fails to function properly                                                                                                    |
| Status 1  | "RD"→RAID Disk. This hard disk has been configured with a RAID level<br>"FR"→FRee disk. This hard disk is not yet configured and is free for use<br>"DS"→Dedicated Spare. This disk has been configured to be the dedicated spare of the VG<br>"GS"→Global Spare. This disk has been configured to be a global spare of all VGs<br>"RS"→ReServe. The disk contains the VG information but cannot be used. It may be caused by incomplete VG<br>configure, or hot-plug of this hard disk during system operation. In order to protect the data in the hard disk, the<br>status is changed to reserve automatically. It can be reused after configuring it to "FR" manually. |
| Status 2  | "R"→Rebuild. The hard disk is under rebuilding<br>"M"→Migration. The disk is under data migration                                                                                                    |
| Speed     | 3.0G→The hard disk speed can reach the SATA2 level (3.0Gbps)<br>1.5G→The hard disk speed can reach the SATA1 level (1.5Gbps)<br>Unknown→The hard disk does not support either of above levels                                                                                                    |

#### • Physical Disk Operations Description:

| FREE DISC        | Configure the selected hard disk(s) to be free for use                |
|------------------|-----------------------------------------------------------------------|
| GLOBAL SPARES    | Configure the selected hard disk(s) to be the global spare of all VGs |
| DEDICATED SPARES | Configure the selected hard disk(s) to be dedicated spare of          |
|                  | selected VGs                                                          |

In this page, STARDOM SCSI Series Products provide the hard disk Spindown function to save the power. It is disabled by default. You can click the indicator next the Auto spindown to enter the setup page. It is as shown in Figure 3.5.2.2.

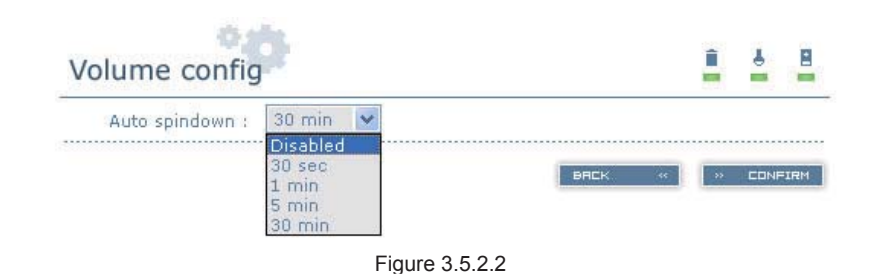

# 3.5.3 Volume Group

Click "Volume group" to view the status of each volume group.

• VG Field Description:

attributed to one UDV.)

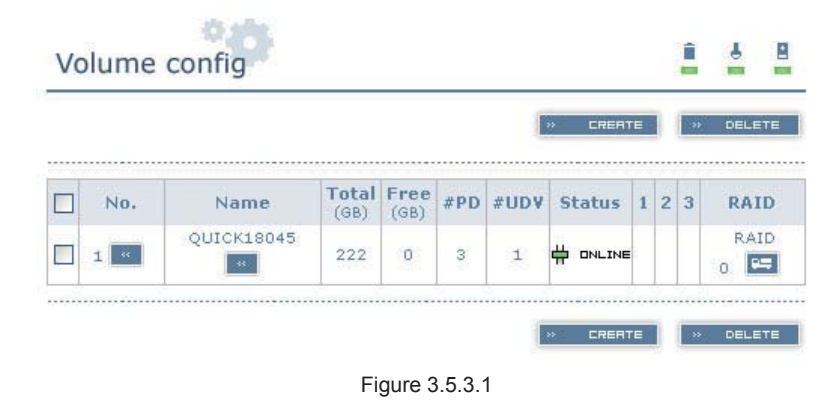

(Figure 3.5.3.1: A RAID 0 VG named "QUICK18045," with 3 physical hard disks, available size 222GB,

| No.       | Volume group number. The blue button next to the number indicates "More Information" function. Clicking it shows the details of the volume group.                                                                  |
|-----------|----------------------------------------------------------------------------------------------------|
| Name      | Volume group name. The blue button next to the name indicates "Rename" function.                                                                                                    |
| Total(MB) | Total capacity of this volume group                                                                                                    |
| Free(MB)  | Free capacity of this volume group                                                                                                    |
| #PD       | The number of physical disks of the volume group                                                                                                    |
| #UDV      | The number of user data volumes of the volume group                                                                                                    |
| Status    | The status of volume group<br>"Online"→Volume group is online<br>"Fail"→Volume group fails                                                                                                    |
| Status 1  | *DG*→DeGraded mode. This volume group is not completed. The reason could be lack of one hard disk or hard disk failure.                                                                                            |
| Status 2  | "R" →Rebuild. This volume group is under rebuilding.                                                                                                    |
| Status 3  | "M" → Migration. This volume group is under migration.                                                                                                    |
| RAID      | The RAID level of the volume group. The blue button next to the RAID level indicates "Migrate" function. Clicking<br>"Migrate" allows adding disk(s) for expansion or changing the RAID level of the volume group. |

• VG Operation Description:

| CREATE | Create a volume group |
|--------|-----------------------|
| DELETE | Delete a volume group |

# 3.5.4 User Data Volume (UDV)

Enter the "User data volume" function to view the status of each user data volume

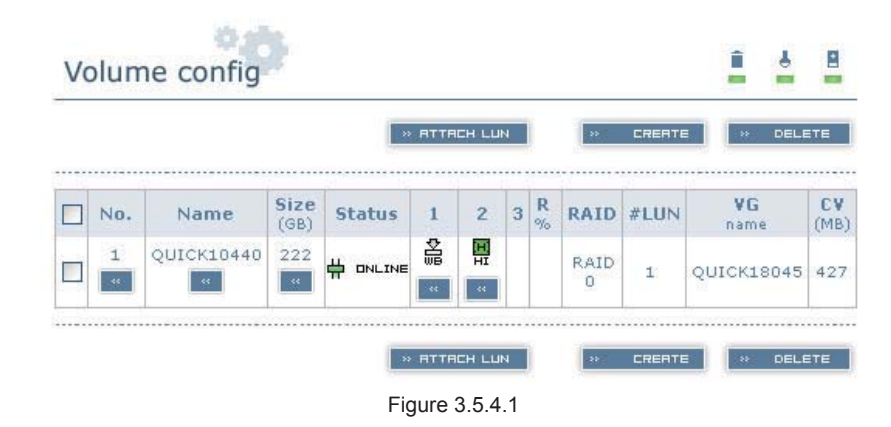

(Figure 3.5.4.1: Creating a UDV named "QUICK10440," attributed to VG "QUICK18045," with size 222GB, status online, write-back, high priority, attributed to 1 LUN, and cache memory size 427MB.)

#### · UDV Field Description:

| No.      | Number of this user data volume. The blue button below the UDV number indicates "More Information" function. It shows the details of the user data volume.                         |
|----------|----------------------------------------------------------------------------------------------------|
| Name     | Name of this user data volume. The blue button below the UDV Name indicates "Rename" function.                                                                                     |
| Size(MB) | Total capacity of this user data volume. The blue button below the size indicates "Extend" function.                                                                               |
| Status   | The status of this user data volume:<br>"Online" → User data volume is online<br>"Fail" → User data volume fails                                                                   |
| Status 1 | "WT" → Write Through.<br>"WB" → Write Back.<br>The blue button below the status1 indicates "Set read/write mode" function                                                          |
| Status 2 | <ul> <li>"HI" → High priority.</li> <li>"MD" → MiD priority.</li> <li>"LO" → LOw priority.</li> <li>The blue button below the status2 indicates "Set Priority" function</li> </ul> |
| Status 3 | "I" → User data volume is initializing<br>"R" → User data volume is under rebuilding<br>"M" → User data volume is under migration                                                  |
| R %      | Ratio of initializing or rebuilding                                                                                                    |
| RAID     | The RAID level that user data volume is using                                                                                                    |
| #LUN     | Number of LUN(s) that data volume is attaching                                                                                                    |
| VG name  | The VG name of the user data volume                                                                                                    |
| CV (MB)  | The cache volume of the user data volume                                                                                                    |

• UDV Operation Description:

| ATTACH LUN | Attach to a LUN           |
|------------|---------------------------|
| CREATE     | Create a user data volume |
| DELETE     | Delete a user data volume |

# 3.5.5 Cache Volume (CV)

Enter "Cache volume" function to view the status of cache volume

The global cache volume is a default cache volume, which is automatically created after power on, and cannot be deleted. The size of global cache is based on the RAM size. It is total memory volume minus the system usage.

|      |          |           | * CREATE * DELETE |
|------|----------|-----------|-------------------|
|      | No.      | Size (MB) | UD¥ name          |
|      | 1 "      | 80 "      | Global            |
| Free | : O (MB) |           |                   |
|      |          |           | » CREATE » DELETE |

CV Field Description:

| No.      | Number of the cache volume. The blue button next to the CV number indicates<br>"More Information" function. It shows the details of the cache volume.                        |
|----------|----------------------------------------------------------------------------------------------------|
| Size(MB) | Total capacity of the cache volume. The blue button next to the CV size indicates<br>"Resize" function. The cache volume size can be adjusted through the above<br>function. |
| UDV Name | Name of UDV                                                                                                    |

CV Operations Description:

| CREATE | Create a cache volume |
|--------|-----------------------|
| DELETE | Delete a cache volume |

# 3.5.6 Logical Unit Number (LUN)

Enter "Logical unit" function to view the status of attached logical unit number of each UDV

| <br>  |         |     | » ATTACH » DETACH |
|-------|---------|-----|-------------------|
| Bus   | SCSI ID | LUN | UDV name          |
| 0     | 0       | 0   | UDV-R0            |
| 1     | 2       | 3   | UDV-R5            |
| <br>- | -       |     | 000110            |

#### · LUN operations description:

| ATTACH | Attach a logical unit number to a user data volume   |
|--------|------------------------------------------------------|
| DETACH | Detach a logical unit number from a user data volume |

Notice : Pay attention to which SCSI bus is connected. The bus ID and the SCSI ID must be identical.

## 3.5.7 Example

The following are examples for creating volumes. Example 1 is to create two UDVs sharing the same CV (global cache volume) and configure a global spare disk. Example 2 is to create two UDVs. One shares global cache volume while the other uses dedicated cache volume. Then a dedicated spare disk will be configured.

#### Example 1

Example 1 is to create two UDVs in one VG, each UDV shares global cache volume. Global cache volume is automatically created after system boots up. So, no action is needed to configure CV. Then set a global spare disk. The last step is to delete all configures.

#### Step 1 Create VG (Volume Group).

To create the VG, please follow the steps below:

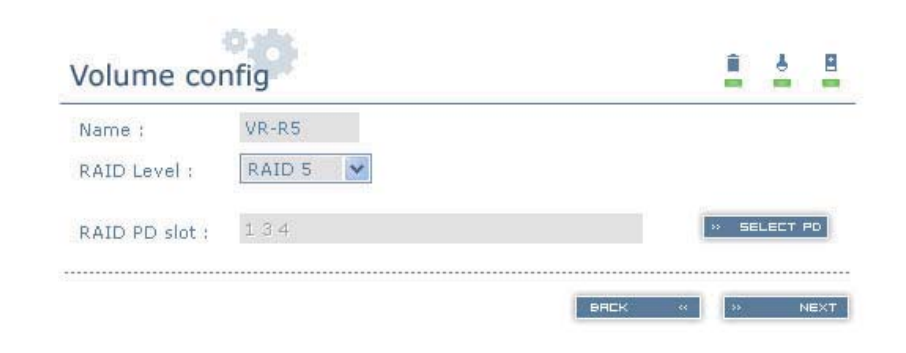

- Select "/ Volume config / Volume group". 1. 2. Click " » CREATE ". 3. Input a VG Name, then choose a RAID level from the list, click " > 5ELECT PD " to choose the RAID PD slot(s), then click " 4. Confirm the results. Click " » CONFIRM " if all the settings are correct. 5 OK. A VG has been created. ь. Volume config --DELETE CREATE Total Free No. Name **#PD #UDV** Status 123 RAID (GB) (GB) 148 9.5 VR-R5 148 3 0 1 RAID 5 DELETE
- Figure 3.5.7.2 (Figure 3.5.7.2: Creating a RAID 5 with 3 physical disks, named "VG-R5". The total size is 148GB.)
- Step 2 Create UDV (User Data Volume). To create a UDV, please follow the steps below.

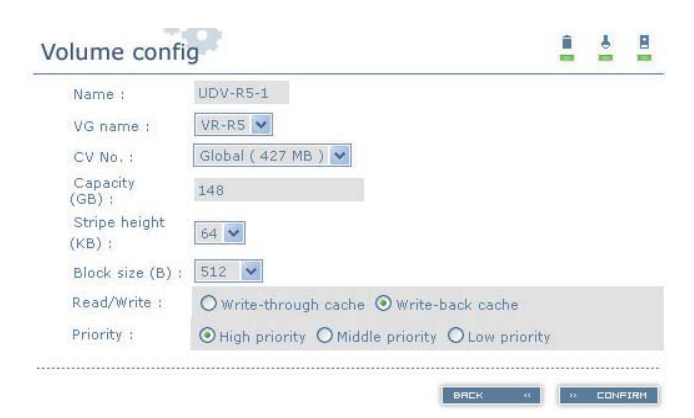

- 1. Select "/ Volume config / User data volume".
- 2. Click " » CREATE ".
- 3. Input a UDV name, then choose a VG name and input a size for the UDV; decide the stripe height, block size, read/write mode and configure the priority, and click " > CONFIRM " in the end.
- 4. OK. A UDV has been created.
- 5. Repeat the steps above to create another UDV.

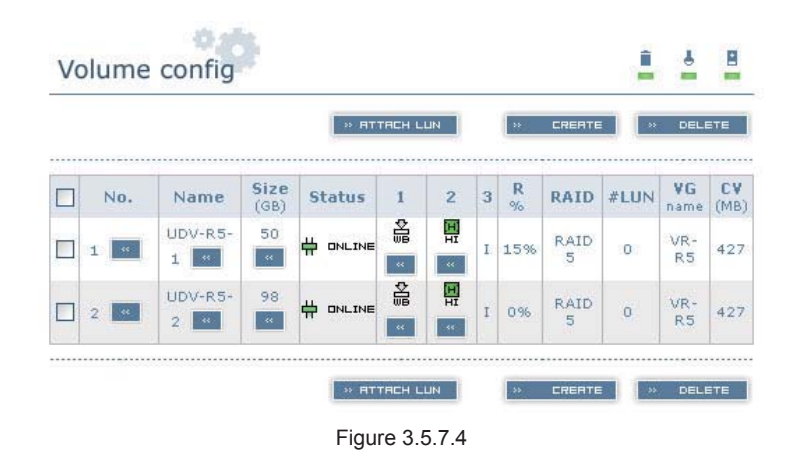

(Figure 3.5.7.4: Creating UDVs named "UDV-R5-1" and "UDV-R5-2", related to "VG-R5". The size of "UDV-R5-1" is 50GB and the size of "UDV-R5-2" is 98GB. The status of both UDVs is online, write-back, high priority with 427MB-sized cache memory. The complete percentage of the initialization of "UDV-R5-1" is 15%. There is no LUN attached.)

#### Step 3 Attach LUN to UDV

There are two methods to attach LUN to UDV

- 1. In "/ Volume config / User data volume", click "
- 2. In "/ Volume config / Logical unit", click " RTTREH "

The procedures are as follows:

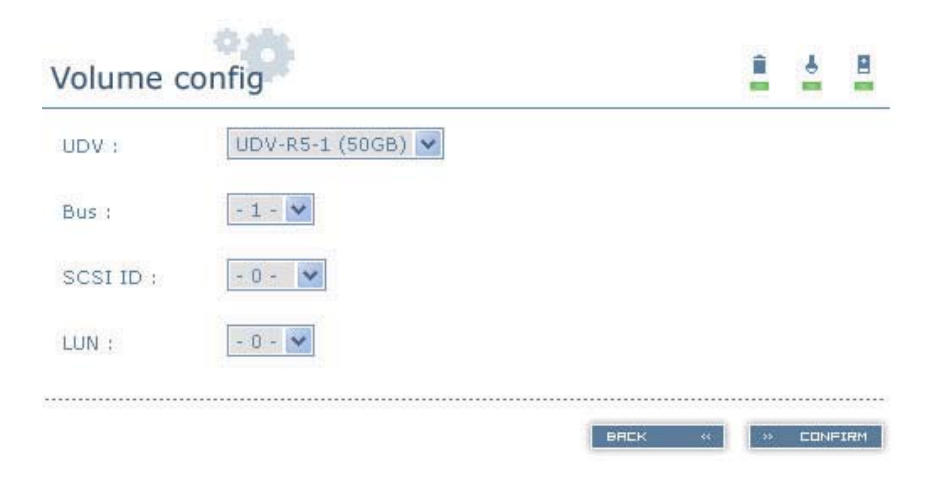

- 1. Select a UDV
- 2. Configure the bus ID, SCSI ID and the LUN to be attached to. Then click "
- 3. OK
- 4. Repeat the steps above to create another UDV

|   |     |         |     | × ATTACH | I » DETRCH |
|---|-----|---------|-----|----------|------------|
|   | Bus | SCSI ID | LUN | U        | )¥ name    |
|   | 1   | 0       | 0   | 0        | DV-R5-1    |
| _ | 2   | 2       | 1   | U        | DV-R5-2    |

(Figure 3.5.7.6: UDV-R5-1 is attached to Bus 1, SCSI ID 0 and LUN 0. UDV-R5-2 is attached to Bus 2, SCSI ID 2 and LUN 0.)

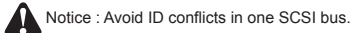

Step 4 Configure global spare disk

- To configure global spare disks, please follow the steps below:
- 1. Select "/ Volume config / Physical disk"
- 2. Select the free disk(s) by ticking the checkbox and then click " > GLOBAL SPARES " to configure them as global spares
- 3. There will be a "GS" icon at status 1 field

Step 5 OK. They can be used as SCSI disks

To delete UDVs and VG, please follow the steps below

Step 6 Detach LUN from UDV Enter "/ Volume config / Logical unit"

|          |     |         |     | » ATTACH   | DETR |
|----------|-----|---------|-----|------------|------|
|          | Bus | SCSI ID | LUN | UD¥ nan    | ne   |
| ~        | 1   | 0       | 0   | UDV-R5-    | ·1   |
| <b>V</b> | 2   | 2       | 1   | UDV-R5-2   |      |
|          |     |         | 1   | ··· OTTOFU | DETE |

- A confirmation window will pop up
- 2. Click "OK"
- 3. OK
- Step 7 Delete UDV (User Data Volume).
  - To delete the UDV, please follow the steps below:
  - 1. Select "/ Volume config / User data volume"
  - 2. Select UDVs by ticking the checkbox
  - 3. Click " ... DELETE " and a confirmation window will pop up
  - 4. Click "OK"
  - 5. OK. A UDV has been deleted

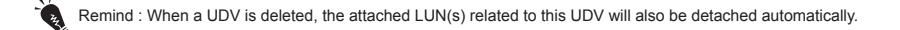

- Step 8 Delete VG (Volume Group)
  - To delete the VG, please follow the steps below:
  - 1. Select "/ Volume config / Volume group"
  - Select a VG by ticking the checkbox. Make sure that there is no UDV on this VG and the UDV(s) on this VG have been deleted
  - 3. Click " ... DELETE " and a confirmation window will pop up
  - 4. Click "OK"
  - 5. OK. A VG has been deleted
  - Remind : The action of deleting a VG will be complete only when all of the related UDV(s) have been deleted in this VG. Otherwise, error will occur when deleting this VG.

- Step 9 Free global spare disk
  - To free global spare disks, please follow the steps below:
  - 1. Select "/ Volume config / Physical disk"
  - Select the global spare disk by ticking the checkbox, then click " free the disk(s)

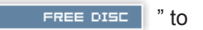

Step 10 OK, all volumes have been deleted

#### • Example 2

Example 2 is to create two UDVs in one VG. One UDV shares global cache volume while the other uses dedicated cache volume. First, a dedicated cache volume should be created; it will be useful in creating UDV. The last step is to delete all of them.

Each UDV is associated with one specific CV (cache volume) to execute the data transmission. Each CV could have different cache memory size. If there is no special request in UDVs, it will use global cache volume. Or user can create a dedicated cache for individual UDV manually. Using dedicated cache volume, the performance would not be affected by the data access of other UDVs.

The total cache size depends on the RAM size and all the size will be configured as global spare cache automatically. To create a dedicated cache volume, the first step is to cut down the global spare cache size for the dedicated cache volume. Please follow the steps below:

Step 1 Create dedicated cache volume

|     |           | · CREATE · DELET |
|-----|-----------|------------------|
| No. | Size (MB) | UDV name         |
| 1 " | 150       | Global           |
| 2 " | 200 .     | (Empty)          |

- 1. Select "/ Volume config / Cache volume"
- 2. If there is no enough space for creating a new dedicated cache volume, cut down the global spare cache size first by clicking the blue button " in the size field. After re-allocation of the volume size, click " CONFIRM " to return to cache volume page
- 3. Click " ... CRERTE " to enter the configure page
- 4. Fill in the size and click " » CONFIRM
- 5. OK. A new dedicated cache volume has been created

Remind : The minimum size of global cache volume is 40MB. The minimum size of dedicated cache volume is 20MB.

Step 2 Create VG (Volume Group)

Please refer to Step 1 of Example 1 to create a VG

#### Step 3 Create UDV (User Data Volume)

Please refer to Step 2 of Example 1 to create a UDV.

To create a UDV with dedicated cache volume, please follow the steps below:

| Name :                  | UDV-R5-2                                         |
|-------------------------|--------------------------------------------------|
| VG name :               | VG-R5                                            |
| CV No. :                | Dedicated ( 200 MB ) 💌                           |
| Capacity<br>(GB) :      | 48                                               |
| Stripe height<br>(KB) : | 64 🗸                                             |
| Block size (B) :        | 512 💌                                            |
| Read/Write :            | O Write-through cache 💿 Write-back cache         |
| Priority :              | ● High priority ○ Middle priority ○ Low priority |

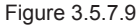

- 1. Select "/ Volume config / User data volume".
- 2. Click " ·· CREATE '
- 4. OK. A UDV using dedicated cache has been created

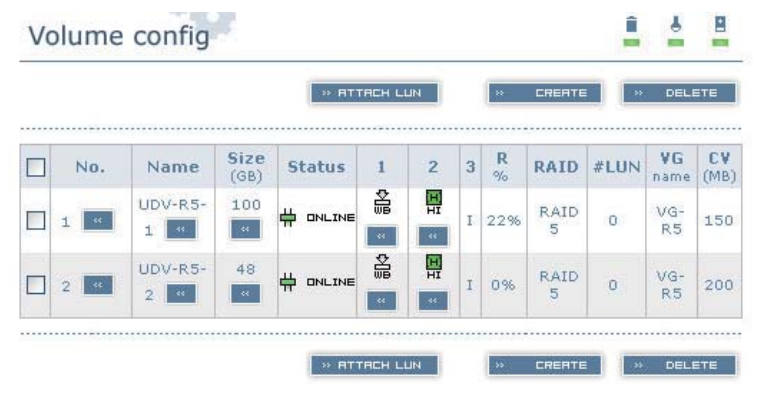

Figure 3.5.7.10

(Figure 3.5.7.10:The UDV named "UDV-R5-1" uses global cache memory with size 150MB, and "UDV-R5-2" uses dedicated cache memory with size 200MB.)

|      |           | N CREATE |
|------|-----------|----------|
| No.  | Size (MB) | UDV name |
| 1 *  | 150 *     | Global   |
| 2 ** | 200 .     | UDV-R5-2 |

#### Figure 3.5.7.11

(Figure 3.5.7.11: In "/ Volume config / Cache volume", "UDV-R5-2" uses dedicated cache memory with size 200MB.) Step 4 Attach LUN to UDV

Please refer to Step 3 of Example 1 to attach LUN

- Step 5 Configure dedicated spare disk
  - To configure dedicated spare disks, please follow the steps below:
  - 1. Select "/ Volume config / Physical disk"
  - Select a VG from the list, then select the disk(s) to be freed and click " >> DEDICRIED SPR to set them as dedicated spare for the selected VG
  - 3. There will be a "DS" icon at status 1 field
- Step 6 OK. The PDs can be used as SCSI disks To delete UDVs and VG, please follow the steps below:
- Step 7 Detach LUN from UDV
  - Please refer to Step 6 of Example 1 to detach LUN
- Step 8 Delete UDV (User Data Volume)
  - Please refer to Step 7 of Example 1 to delete UDV
- Step 9 Delete VG (User Data Volume) Please refer to Step 8 of Example 1 to delete VG
- Step 10 Free dedicated spare disk

To free dedicated spare disks, please follow the steps below:

- 1. Select "/ Volume config / Physical disk"
- Select the dedicated spare disk by ticking the checkbox and then click " 
   to free the disk
- Step 11 Delete dedicated cache volume

To delete the dedicated cache volume, please follow the steps below:

- 1. Select "/ Volume config / Cache volume"
- 2. Select a CV by clicking the checkbox
- 3. Click " 
   DELETE " and a confirmation window will pop up
- 4. Select "OK"
- 5. OK. A CV has been deleted

Notice : Global cache volume cannot be deleted

Step 12 OK, all volumes have been deleted

FREE DISC

# 3.6 Enclosure Management

"Enclosure management" function allows the administrator to manage the other related information, including "SAF-TE config", "Hardware Monitor", "S.M.A.R.T." and "UPS" functions. To provide enclosure management, the system implements different sensors, such as temperature sensor, voltage sensor, hard disk sensor, fan sensor, power sensor and LED indicators. As these sensors come with different hardware characteristics, each requires different detection time as listed below:

- 1. Temperature sensor: 1 minutes
- 2. Voltage sensor: 1 minutes
- 3. Hard disk sensor: 10 minutes
- 4. Fan sensor: 10 seconds. When the error is detected 3 times successively, the system will then send error event log
- 5. Voltage sensor: 10 seconds. When the error is detected 3 times successively, the system will then send error event log
- 6. LED indicator: 10 seconds

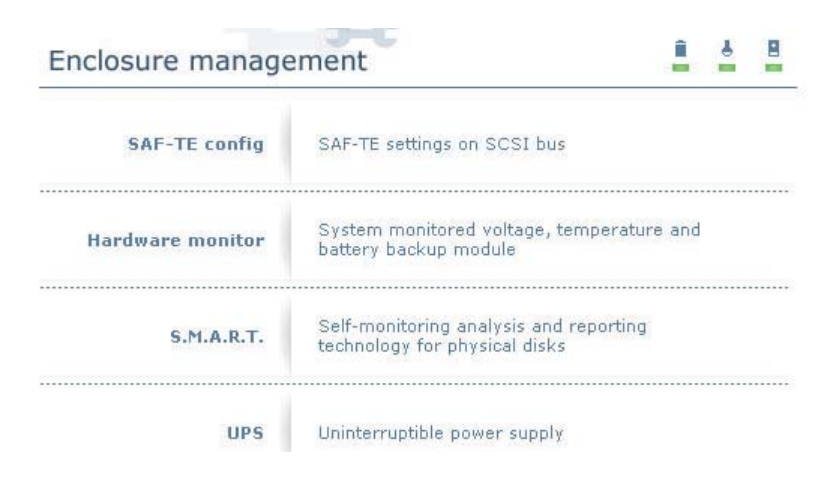

# 3.6.1 SAF-TE Config

SAF-TE represents SCSI Accessed Fault-Tolerant Enclosures. It is an enclosure management standard. You can enable or disable this function by entering the "SAF-TE config" function.

|   | Bus | SCSI ID | LUN | UD¥ name         |
|---|-----|---------|-----|------------------|
| 3 | 1   | 2       | 0   | (SAFTE)          |
|   | 2   |         |     | (SAFTE Disabled) |

(Figure 3.6.1.1: Enabling SAF-TE in Bus 1, SCSI ID2 and LUN 0) You can download SAF-TE end user software via the following websites: safte-monitor: http://oss.metaparadigm.com/safte-monitor/ SANtools: http://www.santools.com/

# 3.6.2 Hardware Information

Enter "Hardware monitor" function to view the current voltage and temperature.

| and the second second se |   |   |   |
|----------------------------------------------------------------------------------------------------|---|---|---|
| Enclosure management                                                                                                    | Ê | 4 | 8 |
| 5                                                                                                    |   |   |   |

| Item            | Information                                       |
|-----------------|---------------------------------------------------|
| +1.35V:         | +1.34 V (min = +1.28 V, max = +1.47 V)            |
| +3.3V;          | +3.39 V (min = +3.03 V, max = +3.63 V)            |
| +5V:            | +5.09 V (min = +4.50 V, max = +5.50 V)            |
| +12V:           | +12.35 V (min = +10.80 V, max = +13.20 V)         |
| +2.5V;          | +2.54 V (min = +2.35 V, max = +2.85 V)            |
| Core Processor: | +56.0 (C) (hyst = +0.0 (C), high = +70.0 (C))     |
| Location 1:     | +45.5 (C) (hyst = +0.0 (C), high = +65.0 (C))     |
| Location 2:     | +45.5 (C) (hyst = $+0.0$ (C), high = $+65.0$ (C)) |

If "Auto shutdown" has been checked, the system will shutdown automatically when voltage or temperature is out of the normal range. For better data protection, please enable the "Auto Shutdown" function.

To provide better protection and prevent auto shutdown due to temporary high temperature, STARDOM SCSI Series Products use multiple judgment to determine whether to shut down automatically. The following are the conditions for auto shutdown:

- There are 3 temperature sensors; they are on the kernel chip, PCI-X and add-on card respectively. The system will auto-detect each sensor every minute. If one of the sensors is detected to be in high temperature for 7 minutes, the system will execute auto shutdown.
- 2. The maximum temperature of the kernel chip is 85°C. The maximum temperature of the PCI-X is 80°C. The maximum temperature of the add-on card is 80°C.
- 3. If the high temperature doesn't last for 7 minutes, the system will not execute auto shutdown function.

# 3.6.3 Hard Drive S.M.A.R.T Function Support

S.M.A.R.T. (Self-Monitoring Analysis and Reporting Technology) is a diagnostic tool for hard drives to give advanced warning of hard disks failures. It provides users chances to take actions before possible hard disks failure.

S.M.A.R.T. measures many attributes of the hard disk all the time and detects if the hard disk is moving

CONFIRM

out of tolerance. The advanced notice of possible hard disk failure allows users to back up hard disk or replace the hard disk. This is much better than hard disk crash when it is writing data or rebuilding a failed hard disk.

After you enter the "S.M.A.R.T." function, the S.M.A.R.T. information will be displayed. The number is the current value and the number in parenthesis is the default threshold value. The threshold values are different according to hard disk vendors. Please refer to the vendor's specifications for details.

| Slot | Read<br>error | Spin<br>up<br>time | Reallocated<br>sector | Seek<br>error<br>rate | Spin<br>up<br>retries | Calibration<br>retries | Temperature<br>(C) | Status        |
|------|---------------|--------------------|-----------------------|-----------------------|-----------------------|------------------------|--------------------|---------------|
| 1    | 94(6)         | 99<br>(0)          | 100(36)               | 75<br>(30)            | 100<br>(97)           |                        | 40                 | <b>6000</b>   |
| 3    | 200<br>(51)   | 166<br>(21)        | 199(140)              | 200<br>(51)           | 100<br>(51)           | 100(51)                | 61                 | <b>G</b> 6000 |
| 4    | 100<br>(16)   | 117<br>(24)        | 100(5)                | 100<br>(67)           | 100<br>(60)           |                        | 52                 | <b>G</b> 6000 |

# 3.6.4 UPS

You can enter "UPS" function to configure UPS (Uninterruptible Power Supply).

| UPS Type :                   | None  |
|------------------------------|-------|
| Shutdown Battery Level (%) : | 5 💌   |
| Shutdown Delay (s) :         | 0     |
| Shutdown UPS :               | OFF 🔽 |
| Status :                     |       |
| Battery Level (%) :          |       |

Currently, the system only support the smart-UPS function of APC (American Power Conversion Corp.) UPS. For more information, please refer to the web site at http://www.apc.com/.

CONFIRM

First, connect the system to APC UPS via RS-232 for communication. Then configure the shutdown values when upon power failure. UPS of other vendors can work fine, but this function is not provided.

| UPS Type                   | Select UPS Type. Choose Smart-UPS for APC Smart-UPS or choose "None" for other vendors.                                                                                                    |
|----------------------------|----------------------------------------------------------------------------------------------------|
| Shutdown Battery Level (%) | When below the specified level, the system will shut down automatically. Setting the value to "0" will disable the UPS function.                                                                                                    |
| Shutdown Delay (s)         | If power failure occurs, and the system cannot return back after the specified period of time, the<br>system will shut down automatically. Setting the value to "0" will disable this function.                                                      |
| Shutdown UPS               | If ON is selected, when power is gone, UPS will shut down automatically after the system shuts<br>down successfully. After power comes back, UPS will start working and notify the system to boot<br>up. Selecting "OFF" will disable this function. |

| Status            | The status of UPS<br>"Detecting"<br>"Running"<br>"Unable to detect UPS"<br>"Communication lost"<br>"UPS reboot in progress"<br>"UPS shutdown in progress"<br>"Batteries failed. Please change them NOW!" |
|-------------------|----------------------------------------------------------------------------------------------------|
| Battery Level (%) | Current percentage of battery power                                                                                                    |

## 3.7 Maintenance

The "Maintenance" function provides you with the operation of system functions, including "Upgrade" to upgrade to the latest firmware, "Info" to show the system version, "Reset to default" to restore factory defaults, "Config import & export" to import/export the configurations, and "Shutdown" to reboot or shut down the system.

| Maintenance               | <u> </u>                     |
|---------------------------|------------------------------|
| Upgrade                   | Remote upload firmware       |
| Info                      | System information           |
| Reset to default          | Reset to factory default     |
| Config import &<br>export | Import/export configurations |
| Shutdown                  | Reboot or shutdown system    |

# 3.7.1 Upgrade

You can enter the "Upgrade" function to upgrade firmware. Please prepare your new firmware file named

Browse...

"xxxx.bin", then click" Browse... to select the file. After you click . , the system will automatically start and complete the upgrade.

Browse the firmware to upgrade:

When upgrading, a status window will appear. After upgrading, the system must reboot.

Remind : If your hardware is working well, there is no need to upgrade the firmware as the upgrade may caused abnormal operations. Upgrade the firmware arbitrarily may caused the lost of data and system configuration, RAIDON Technology Inc. will not answer to this. If you need to upgrade the firmware, please contact with our supporting department via mail supporting@ raidon.com.tw in advance for getting the latest version of the firmware.

#### 3.7.2 System Information

You can click the "Info" function to view current system information.

| Maintenance                     | - | - | 8 |
|---------------------------------|---|---|---|
| System information              |   |   |   |
| SCSI 2.1.0 (build 200609221400) |   |   |   |
| CPU type                        |   |   |   |
| XScale-IOP80331 rev 10 (v5l)    |   |   |   |
| Installed system memory         |   |   |   |
| DDR 512MB                       |   |   |   |
| Controller serial no.           |   |   |   |
| 000a40054                       |   |   |   |

### 3.7.3 Reset to Default

You can click the "Reset to default" function to restore your system to factory defaults.

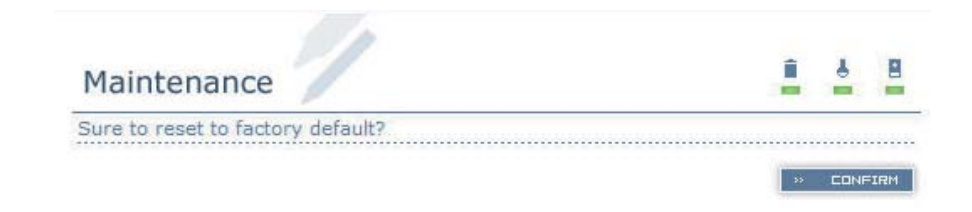

# 3.7.4 Log Import & Export

You can click the "Congif import & export" function to import/export the configures

| Import/Export : | Import | * |        |  |
|-----------------|--------|---|--------|--|
| Import file :   |        |   | Browse |  |

# 3.7.5 Shutdown

After you enter the "Shutdown" function, it will display the "REBOOT" and "SHUTDOWN" buttons. Before power off, it would be better to press SHUTDOWN to flush the data from cache to physical disks. This is better for the data protection.

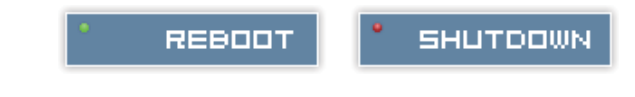

# 3.8 Logout

For security reason, "Logout" function will allow logout while no user is operating the system. When relogin to the system, please input user name and password again.

# Chapter 4 Advanced Operation

### 4.1 Rebuild

In a VG that is set as protected by RAID level (e.g.: RAID 3, RAID 5, or RAID 6), if one physical disk has been failed, unplugged or removed, then, the VG status is changed. The system will search for available space to rebuild the data to ensure data integrity. It will use the dedicated spare disk as rebuild disk first, then the global spare disk.

STARDOM SCSI Series Products support the Auto-Rebuild function. When the RAID level allows disk failures and the VG is protected, such as RAID 3, RAID 5, RAID 6 and etc, STARDOM SCSI Series Products start Auto-Rebuild according to the scenario below:

Take RAID 6 for example:

- When there is no global spare disk or dedicated spare disk on the system, STARDOM SCSI Series Products will be in degraded mode and wait until (A) one hard disk is assigned as spare hard disk, or (B) the failed hard disk is replaced with new clean hard disk, then Auto-Rebuild starts. The new disk will be a spare disk to the original VG automatically.
- a. If the new added hard disk is not clean (with unknown VG information), it would be marked as RS (reserved) and the system will not start the Auto-Rebuild.
- b. If this disk is belonging to existing VG, it would be FR (Free) disk and the system will start Auto-Rebuild.
- 2. When there is enough global spare disk(s) or dedicated spare disk(s), STARDOM SCSI Series Products will start Auto-Rebuild immediately. In RAID 6 level, if there is another disk failure happening during the rebuilding process, STARDOM SCSI Series Products will complete the above Auto-Rebuild scenario as well. The Auto-Rebuild feature only works at runtime to prevent a conflict with the "Roaming" function.

In degraded mode, the status of VG is "DG".

When rebuilding, the status of PD/VG/UDV will display "R", and "R%" in UDV will display the ratio in percentage. After rebuilding is complete, "R" and "DG" will disappear. And the VG will become a complete one.

Remind : The list will not appear if there is no VG or only the VG under RAID 0 or JBOD mode. It is because the users cannot configure dedicated space under these RAID levels.

Sometimes rebuild is called recover; these two have the same meaning. The following table describes the relationship between RAID levels and rebuilding.

| RAID 0       | (striping). No data protection. Data is damaged or inaccessible if any hard disk fails or is unplugged.                                                                                                  |
|--------------|----------------------------------------------------------------------------------------------------|
| RAID 1       | (mirroring). Allows one hard disk to fail or being unplugged. One new hard disk is required to insert to the system to complete the rebuilding.                                                          |
| N-way mirror | Extension of RAID 1 level. It has N copies of the disks and allows N-1 hard disks to fail or being unplugged.                                                                                            |
| RAID 3       | (striping with parity). Allows one hard disk to fail or being unplugged.                                                                                                    |
| RAID 5       | (striping with interspersed parity). Allows one hard disk to fail or being unplugged.                                                                                                    |
| RAID 6       | (2-dimensional parity protection). RAID 6 allows two hard disks to fail or being unplugged. If two hard disks need to be rebuilt at the same time, it will rebuild the first one and then the other one. |
| RAID 0+1     | (mirroring of the member RAID 0). Allows two hard disks to fail or being unplugged, but the hard disks must in the same array.                                                                           |

|                                      | RAID 10 | (striping over the member RAID 1). Allows two hard disks to fail or being unplugged, but the hard disks must in different array.       |
|--------------------------------------|---------|----------------------------------------------------------------------------------------------------|
|                                      | RAID 30 | (striping over the member RAID 3). Allows two hard disks to fail or being unplugged, but the hard disks must<br>in different array.    |
| RAID 50 (striping or<br>in different |         | (striping over the member RAID 5). Allows two hard disks to fail or being unplugged, but the hard disks must<br>in different array.    |
|                                      | RAID 60 | (striping over the member RAID 6). Allows four hard disks to fail or being unplugged, but each two hard disks must in different array. |
|                                      | JBOD    | Just a Bunch Of Disks. No data protection. Data is damaged or inaccessible if any hard disk fails or is unplugged.                     |

## 4.2 VG Migration and Expansion

To migrate the RAID level, please follow the steps below. If the VG is migrated to the original VG within the same RAID level, then it is regarded as expansion.

- 1. Click "/ Volume config / Volume group"
- 2. Select the VG to be migrated and then click " 🛄 " button in the RAID field
- 3. Change the RAID level by clicking the "RAID 5 rdown list box. If the hard disk capacity is not enough to support the new RAID level, there will be a dialog window popped-up, then click "

**SELECT PD** " to increase hard disks and then click " **CONFIRM** " to go back to the configure page. When migrating to lower RAID level, such as the migration from RAID 6 to 0, the system will evaluate if this operation is safe and display the "Sure to migrate to a lower protection array?" to warn you.

Double check the configures. If there is no problem, click" .

- 5. Finally a confirmation page will show detailed RAID data. If there is no problem, click " CONFIRM " to start the migration. The system will also pop up the warning message. "Warning: power lost during migration may cause damage of data!" to warn user that if power lost is occurred during migration, the hard disk will be in high risk.
- 6. In the "status 3" field, you can view the migration status and the letter "M" will be displayed. In "/ Volume config/User data volume", a "M" and complete percentage "R%" will be displayed in "Status 3"

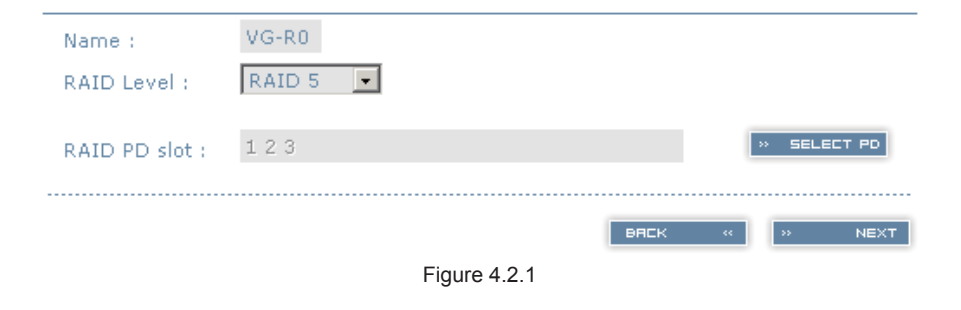

|   |     |            |               |              |     |      | » CREAT | E |   | * | DELETE |
|---|-----|------------|---------------|--------------|-----|------|---------|---|---|---|--------|
| ] | No. | Name       | Total<br>(GB) | Free<br>(GB) | #PD | #UD¥ | Status  | 1 | 2 | 3 | RAID   |
| 1 | 1 " | QUICK11260 | 1862          | 0            | 4   | 1    |         |   |   | Ē | RAID   |

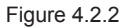

#### (Figure 4.2.2: A RAID 5 with 4 physical disks migrates to RAID 0 with 4 physical disks)

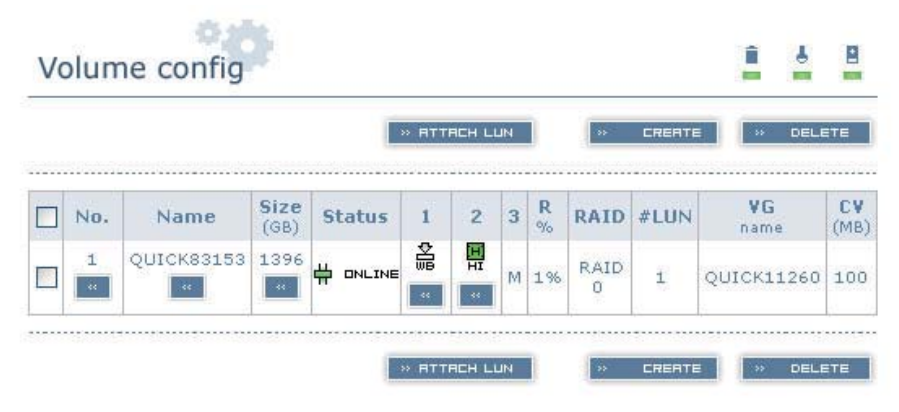

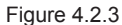

(Figure 4.2.3: A RAID 5 migrates to RAID 0, and the complete percentage is 1%)

Remind : To do migration/expansion, the total volume of VG must be larger or equal to the original VG. It does not allow the hard disks with the same RAID level and the same original VG to expand.

When configuring the migration, if the settings are incorrect, the system will pop up a warning window with the meanings described as below:

"Invalid VG ID": Source VG error

"Degrade VG not allowed": Source VG is degraded

"Initializing/rebuilding operation's going": Source VG is initialing or rebuilding

"Migration operation's going": Source VG is doing migration

"Invalid VG raidcell parameter": Structural error. For example, the size of a new VG is smaller than that of the original VG

"Invalid PD capacity": The minimum PD size of a new VG is smaller than that of the original VG  $\ensuremath{\mathsf{VG}}$ 

Notice ; VG migration cannot be executed during data rebuilding or UDV expansion.

# 4.3 UDV Expansion

To expand UDV size, please follow the steps below.

- 1. Select "/ Volume config / User data volume"
- 2. Select the UDV to be expanded and click the " under the number in the Size field.
- 3. Change the volume size. The volume size must be larger than the original value. Then click
  - " » сометям " to start expansion
- 4. Expansion starts. If UDV needs initialization, it will display an "I" in "Status 3" field and the complete percentage "R%"

| Size :                    | 110000                             |              |      |    |    |         |
|---------------------------|------------------------------------|--------------|------|----|----|---------|
| Free :                    | 52096 (MB)                         |              |      |    |    |         |
|                           |                                    |              | вяск | ** | ** | CONFIRM |
| emind : The volume of UDV | / expansion must be larger than or | iginal value |      |    |    |         |

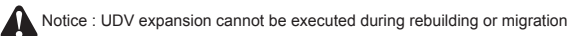

# 4.4 Array roaming

Physical disks can be re-sequenced in the same system or be completely moved from system1 to system2. This is called disk roaming. Disk roaming is restricted by the following conditions:

- 1. Check the firmware version of the two systems first. It is better that both systems are using firmware with the same or newer version.
- The VG included in whole physical disks should be moved together. The architectures of the VG and UDV will be kept but LUN architecture will be cleared to avoid conflict with system2.

# Chapter 5 Application Description

# 5.1 Storage Capacity Expansion

STARDOM SCSI Series Products are equipped with SCSI Ultra 320 dual-channel connection interface, providing 4 SATA expansion interfaces with RAID function plus 4 eSATA expansion interfaces. When connected with 4-bay external storage system (ex.ST7610-4S-S2 or ST5650-4S-S2), your system can be upgraded to a SCSI RAID supporting 8 (4+4) hard disks. It allows user to upgrade the storage capacity at any time when required. Expansion is as easy as adding a local hard disk.

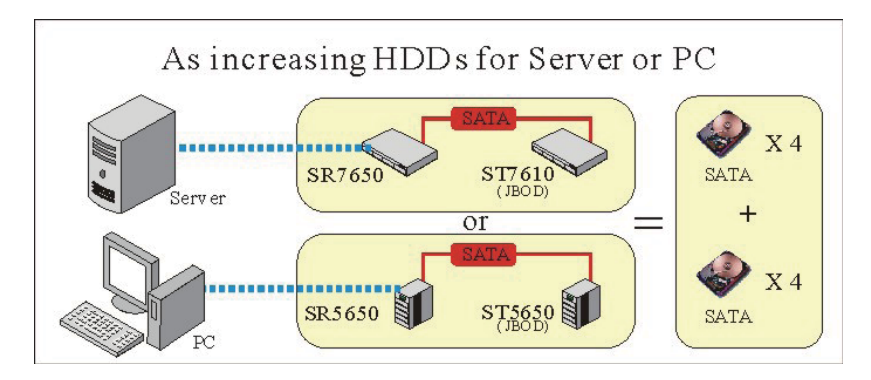

# 5.2 Sharing Storage Capacity

Supporting dual-channel connection, STARDOM SCSI Series Products enable simultaneous support to two hosts. If another 4-bay JBID system is serially connected, a single volume can be divided into two volumes to be individually accessed by each host. This allows the capacity usage to be more flexible.

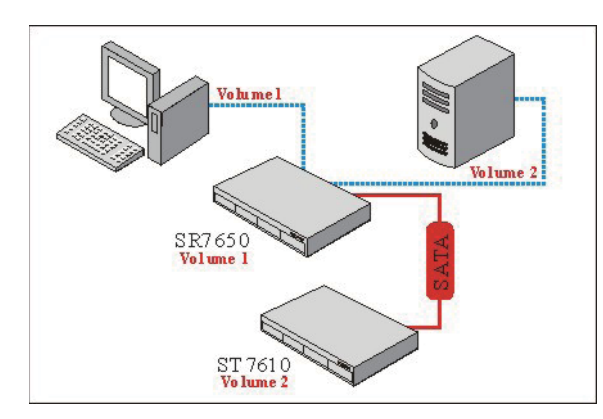

(Two hosts or servers individually use different volumes)

Notice : Both SCSI interfaces of STARDOM SCSI Series Products are in and cannot be installed with a terminator. If you need to daisychain multiple SCSI products, make it the last device on the daisy chain. You can also buy a Y-type cable to install the terminator.

# Appendix

# A.Certification list

• RAM

RAM Spec: 184pins, DDR333 (PC2700), Reg. (register) or UB (unbuffer), ECC or Non-ECC.

| Vendor                                          | Model                                    |  |
|-------------------------------------------------|------------------------------------------|--|
| Unigen                                          | UG732D6688KN-DH, 256MB DDR333 (UB)       |  |
| Unigen                                          | UG732D7588KZ-DH, 256MB DDR333 (Reg, ECC) |  |
| Jnigen UG764D7588KZ-DH, 512MB DDR333 (Reg, ECC) |                                          |  |
| Unigen                                          | UG7128D7588LZ-DH, 1GB DDR333 (Reg, ECC)  |  |
| Unigen                                          | UG732D6688KS-DH, 256MB DDR333 (UB)       |  |
| Unigen UG764D6688LS-DH, 512MB DDR333 (UB)       |                                          |  |
| Trenscend 256MB DDR333 (Reg ECC)                |                                          |  |
| Trenscend                                       | 512MB DDR333 (Reg ECC)                   |  |
| Trenscend                                       | 1GB DDR333 (Reg ECC)                     |  |

#### · SATA hard drive

| Vendor                                                              | Model                                                        |
|---------------------------------------------------------------------|--------------------------------------------------------------|
| Hitachi                                                             | Deskstar 7K250, HDS722580VLSA80, 80GB, 7200RPM, SATA, 8M     |
| Hitachi                                                             | Deskstar 7K80, HDS728080PLA380, 80GB, 7200RPM, SATA-II, 8M   |
| Hitachi                                                             | Deskstar 7K500, HDS725050KLA360, 500G, 7200RPM, SATA-II, 16M |
| Hitachi                                                             | Deskstar 7K80, HDS728040PLA320, 40G, 7200RPM, SATA-II, 2M    |
| Maxtor DiamondMax Plus 9, 6Y080M0, 80G, 7200RPM, SATA, 8M           |                                                              |
| Maxtor DiamondMax 11, 6H500F0, 500G, 7200RPM, SATA 3.0Gb/s, 16M     |                                                              |
| Samsung SpinPoint P80, HDSASP0812C, 80GB - 7200RPM, SATA, 8M        |                                                              |
| Seagate Barracuda 7200.7, ST380013AS, 80G, 7200RPM, SATA, 8M        |                                                              |
| Seagate Barracuda 7200.7, ST380817AS, 80G, 7200RPM, SATA, 8M, NCQ   |                                                              |
| Seagate Barracuda 7200.8, ST3400832AS, 400G, 7200RPM, SATA, 8M, NCQ |                                                              |
| Seagate Barracuda 7200.9, ST3500641AS, 500G, 7200RPM, SATA-II, 16M  |                                                              |
| Seagate NL35, ST3400633NS, 400G, 7200RPM, SATA 3Gb/s, 16M           |                                                              |
| Seagate                                                             | NL35, ST3500641NS, 500G, 7200RPM, SATA 3Gb/s, 16M            |
| Western Digital                                                     | Caviar SE, WD800JD, 80GB, 7200RPM, SATA, 8M                  |
| Western Digital                                                     | Caviar SE, WD1600JD, 160GB, 7200RPM, SATA, 8M                |
| Western Digital                                                     | Raptor, WD360GD, 36.7GB, 10000RPM, SATA, 8M                  |
| Western Digital                                                     | Caviar RE2, WD4000YR, 400GB, 7200RPM, SATA, 16M, NCQ         |

# B. Event notifications

#### • PD/S.M.A.R.T. events

| Level   | Туре                                  | Description                                                                                                    |
|---------|---------------------------------------|----------------------------------------------------------------------------------------------------|
| Info    | Disk inserted                         | Info: Disk <slot> is inserted.</slot>                                                                                                    |
| Info    | Disk removed                          | Info: Disk <slot> is removed.</slot>                                                                                                    |
| Warning | S.M.A.R.T. threshold exceed condition | Warning: Disk <slot> S.M.A.R.T. threshold exceed condition occurred for<br/>attribute of<br/>1. read error rate<br/>2. spin up time<br/>3. reallocated sector count<br/>4. seek error rate<br/>5. spin up retries<br/>calibration retries</slot> |
| Warning | S.M.A.R.T. information                | Warning: Disk <slot>: Failure to get S.M.A.R.T information</slot>                                                                                                    |

## Physical HW events

| Level   | Туре                  | Description                                |
|---------|-----------------------|--------------------------------------------|
| Warning | ECC error             | Warning: Single-bit ECC error is detected. |
| Error   | ECC error             | Error: Multi-bit ECC error is detected.    |
| Info    | ECC DIMM Installed    | Info: ECC Memory is installed.             |
| Info    | Non-ECC installed     | Info: Non-ECC Memory is installed.         |
| Error   | Host chip failure     | Error: Host channel chip failed.           |
| Error   | Drive chip failure    | Error: Drive channel chip failed.          |
| Warning | Ethernet port failure | Warning: GUI Ethernet port failed.         |

#### HDD IO events

| Level   | Туре          | Description                                   |
|---------|---------------|-----------------------------------------------|
| Warning | Disk error    | Error: Disk <slot> read block error.</slot>   |
| Warning | Disk error    | Error: Disk <slot> writes block error.</slot> |
| Warning | HDD failure   | Error: Disk <slot> is failed.</slot>          |
| Warning | Channel error | Error: Disk <slot> IO incomplete.</slot>      |

#### SAF-TE events

| Level   | Туре                      | Description                                                                |
|---------|---------------------------|----------------------------------------------------------------------------|
| Info    | SAF-TE load conf. OK      | Info: SAF-TE configuration has been loaded.                                |
| Warning | SAF-TE Load Conf. Failure | Error: Failed to load SAF-TE configuration. The SAF-TE device is disabled. |
| Info    | SAF-TE is disabled        | Info: The SAF-TE device is disabled.                                       |
| Info    | SAF-TE is enabled         | Info: The SAF-TE device is enabled                                         |

#### Environmental events

| Level | Туре           | Description                                                                                         |
|-------|----------------|----------------------------------------------------------------------------------------------------|
| Info  | Admin Login OK | Info: Admin login from <ip console="" or="" serial=""> via <web console="" or="" ui="">.</web></ip> |

| Info    | Admin Logout OK      | Info: Admin logout from <ip console="" or="" serial=""> via <web console="" or="" ui="">.</web></ip> |
|---------|----------------------|----------------------------------------------------------------------------------------------------|
| Error   | Thermal critical     | Error: System Overheated!!! The system will do the auto shutdown immediately.                        |
| Warning | Thermal warning      | Warning: System temperature is a little bit higher.                                                  |
| Error   | Voltage critical     | Error: System voltages failed!!! The system will do the auto shutdown<br>immediately                 |
| Warning | Voltage warning      | Warning: System voltage is a little bit higher/lower.                                                |
| Info    | PSU restore          | Info: Power <number> is restored to work.</number>                                                   |
| Error   | PSU Fail             | Error: Power <number> is out of work.</number>                                                       |
| Info    | Fan restore          | Info: Fan <number> is restore to work.</number>                                                      |
| Error   | Fan Fail             | Error: Fan <number> is out of work.</number>                                                         |
| Error   | Fan non-exist        | Error: System cooling fan is not installed.                                                          |
| Error   | AC Loss              | Error: AC loss for the system is detected.                                                           |
| Info    | UPS Detection OK     | Info: UPS detection succeed                                                                          |
| Warning | UPS Detection Fail   | Warning: UPS detection failed                                                                        |
| Error   | AC Loss              | Error: AC loss for the system is detected                                                            |
| Error   | UPS power low        | Finite dial Power Low !!! The system will do the auto shutdown                                       |
| Info    | Mgmt Lan Port Active | Info: Management LAN Port is active.                                                                 |
| Warning | Mgmt Lan Port Failed | Warning: Fail to manage the system via the LAN Port.                                                 |
| Info    | RTC Device OK        | Info: RTC device is active.                                                                          |
| Warning | RTC Access Failed    | Warning: Fail to access RTC device                                                                   |
| Info    | Reset Password       | Info: Reset Admin Password to default.                                                               |
| Info    | Reset IP             | Info: Reset network settings set to default.                                                         |
|         |                      |                                                                                                    |

# System config events

| Level   | Туре                          | Description                                   |
|---------|-------------------------------|-----------------------------------------------|
| Info    | Sys Config. Defaults Restored | Info: Default system configurations restored. |
| Info    | Sys NVRAM OK                  | Info: The system NVRAM is active.             |
| Error   | Sys NVRAM IO Failed           | Error: Can't access the system NVRAM.         |
| Warning | Sys NVRAM is full             | Warning: The system NVRAM is full.            |

#### System maintenance events

| Level | Туре                     | Description                                              |
|-------|--------------------------|----------------------------------------------------------|
| Info  | Firmware Upgraded        | Info: System firmware has been upgraded                  |
| Error | Firmware Upgraded Failed | Error: System firmware upgrade failed.                   |
| Info  | System reboot            | Info: System has been rebooted                           |
| Info  | System shutdown          | Info: System has been shutdown.                          |
| Info  | System Init OK           | Info: System has been initialized OK.                    |
| Error | System Init Failed       | Error: System cannot be initialized in the last boot up. |

LVM events

| Level   | Туре                              | Description                                                                                             |
|---------|-----------------------------------|----------------------------------------------------------------------------------------------------|
| Info    | VG Created OK                     | Info: VG <name> has been created.</name>                                                                |
| Warning | VG Created Fail                   | Warning: Fail to create VG <name>.</name>                                                               |
| Info    | VG Deleted                        | Info: VG <name> has been deleted.</name>                                                                |
| Info    | UDV Created OK                    | Info: UDV <name> has been created.</name>                                                               |
| Warning | UDV Created Fail                  | Warning: Fail to create UDV <name>.</name>                                                              |
| Info    | UDV Deleted                       | Info: UDV <name> has been deleted.</name>                                                               |
| Info    | UDV Attached OK                   | Info: UDV <name> has been LUN-attached.</name>                                                          |
| Warning | UDV Attached Fail                 | Warning: Fail to attach LUN to UDV <name>.</name>                                                       |
| Info    | UDV Detached OK                   | Info: UDV <name> has been detached.</name>                                                              |
| Warning | UDV Detached Fail                 | Warning: Fail to detach LUN from Bus <number> SCSI_ID <number> LUN <number>.</number></number></number> |
| Info    | UDV_OP Rebuild Started            | Info: UDV <name> starts rebuilding.</name>                                                              |
| Info    | UDV_OP Rebuild Finished           | Info: UDV <name> completes rebuilding.</name>                                                           |
| Warning | UDV_OP Rebuild Fail               | Warning: Fail to complete UDV <name> rebuilding.</name>                                                 |
| Info    | UDV_OP Migrate Started            | Info: UDV <name> starts migration.</name>                                                               |
| Info    | UDV_OP Migrate Finished           | Info: UDV <name> completes migration.</name>                                                            |
| Warning | UDV_OP Migrate Failed             | Warning: Fail to complete UDV <name> migration.</name>                                                  |
| Warning | VG Degraded                       | Warning: VG <name> is under degraded mode.</name>                                                       |
| Warning | UDV Degraded                      | Warning: UDV <name> is under degraded mode.</name>                                                      |
| Info    | UDV Init OK                       | Info: UDV <name> completes the initialization.</name>                                                   |
| Warning | UDV_OP Stop Initialization        | Warning: Fail to complete UDV <name> initialization.</name>                                             |
| Warning | UDV IO Fault                      | Error: IO failure for stripe number <number> in UDV <name>.</name></number>                             |
| Warning | VG Failed                         | Error: Fail to access VG <name>.</name>                                                                 |
| Warning | UDV Failed                        | Error: Fail to access UDV <name>.</name>                                                                |
| Warning | Global CV Adjustment Failed       | Error: Fail to adjust the size of the global cache.                                                     |
| Info    | Global Cache                      | Info: The global cache is OK.                                                                           |
| Error   | Global CV Creation Failed         | Error: Fail to create the global cache.                                                                 |
| Info    | UDV Rename                        | Info: UDV <name> has been renamed as <name>.</name></name>                                              |
| Info    | VG Rename                         | Info: VG <name> has been renamed as <name>.</name></name>                                               |
| Info    | Set VG Dedicated Spare Disks      | Info: Assign Disk <slot> to be VG <name> dedicated spare disk.</name></slot>                            |
| Info    | Set Global Disks                  | Info: Assign Disk <slot> to the Global Spare Disks.</slot>                                              |
| Info    | UDV Read-Only                     | Info: UDV <name> is a read-only volume.</name>                                                          |
| Info    | WRBK Cache Policy                 | Info: Use the write-back cache policy for UDV <name>.</name>                                            |
| Info    | WRTHRU Cache Policy               | Info: Use the write-through cache policy for UDV <name>.</name>                                         |
| Info    | High priority UDV                 | Info: UDV <name> is set to high priority.</name>                                                        |
| Info    | Mid Priority UDV                  | Info: UDV <name> is set to mid priority.</name>                                                         |
| Info    | Low Priority UDV                  | Info: UDV <name> is set to low priority.</name>                                                         |
| Error   | PD configuration read/write error | Error: PD <slot> lba &lt;#&gt; length &lt;#&gt; config <read write=""  =""> failed.</read></slot>       |

| Error | PD read/write error                       | Error: PD <#> lba <#> length <#> <read write=""  =""> error.</read>                                                              |
|-------|-------------------------------------------|----------------------------------------------------------------------------------------------------|
| Error | UDV recoverable read/write error          | Error: UDV <name> stripe &lt;#&gt; PD &lt;#&gt; lba &lt;#&gt; length &lt;#&gt; <read write=""  =""> recoverable</read></name>    |
| Error | UDV unrecoverable read/write error        | Error: UDV <#> stripe <#> PD <#> lba <#> length <#> <read write=""  =""> unrecoverable</read>                                    |
| Info  | UDV stripe rewrite start/fail/<br>succeed | Info: UDV <name> stripe &lt;#&gt; rewrite column bitmap <bitmap> <started failed="" finished=""  ="">.</started></bitmap></name> |

# C. Using Notices

- In Microsoft Windows server 2003 or Windows XP, at least one LUN 0 must be configured for each SCSI ID. Otherwise the volume cannot be identified. Windows 2000 server doesn't have this limitation.
- A: In Microsoft Windows server 2003 or Windows XP, add the LUN from LUN 0.
- 2. In Linux environment, there will be some problems in using Adapter SCSI Card 29320A-R and 39320A-R and the transfer rate cannot reach the Ultra 320 standard.
- A: Disable the "Packetized" and "QAS" functions in Adaptec SCSI BIOS and set the speed as 160/sec.
- 3. When there are more than two LUNs, a Dell PowerEdge 800 server equipped with Ultra 320 SCSI HBA LSI Logic LSI22320-R will not be able to boot up.
- A: Start Dell PowerEdge 800 serve first. After LSI Logic LSI22320-R bios scan is complete, start STARDOM SCSI Series Products.
- 4. Do STARDOM SCSI Series Products require additional driver upon different operation system?
- A: As SCSI interface will be used, user should prepare an SCSI interface card. A card supporting ULTRA 320 SCSI is preferred. Make sure the SCSI interface card is properly installed and functions well upon different operation system to ensure that it can properly work together with STARDOM SCSI Series Products. As long as the SCSI card driver is properly installed, the RAID system should be detected.
- 5. Are STARDOM SCSI Series Products compatible with any hard disks?
- A: Refer to the hard disk list in Appendix A. The list is a compatibility report based on severe test. You can refer to the list to select a hard disk. It's suggested that you select a hard disk with the same brand and capacity as listed for better performance. A hard disk not listed in the table is also compatible. If you find any compatibility issue caused by hard disk installation, please contact at supporting@raidon.com.tw.
- 6. When booting up, the system BIOS has detected the hard disk and correctly showed the RAID capacity, but why can't it be used in the operation system?
- A: If you have verified that all the hardware devices are properly installed without any problems, a new hard disk must be partitioned and formatted before it can be displayed in the system.